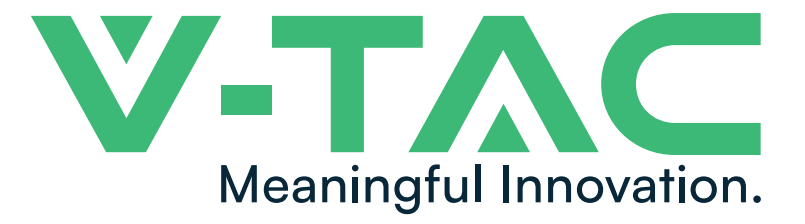

WEEE Number: 80133970

# INSTRUCTION MANUAL ON-GRID PV INVERTER

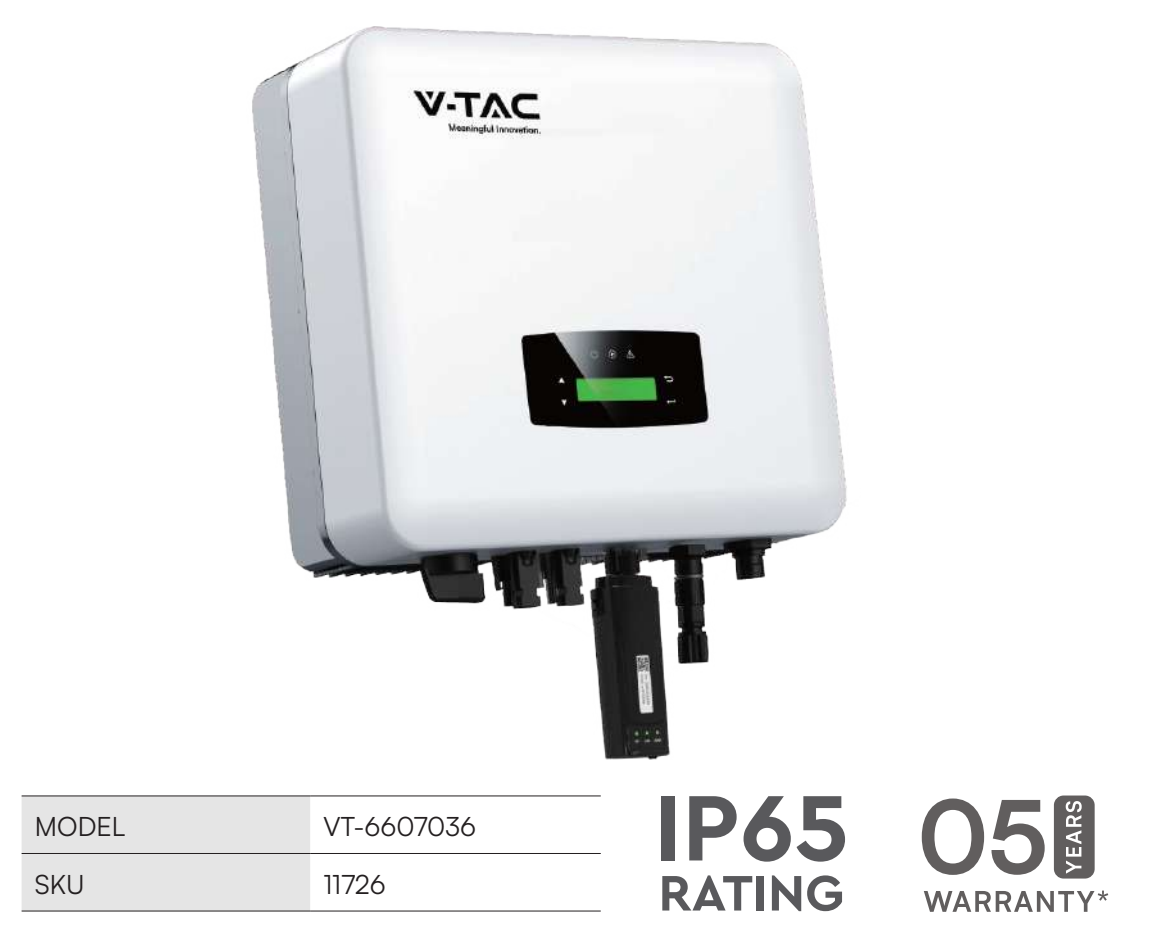

# INTRODUCTION

Thank you for selecting and buying V-TAC product. V-TAC will serve you the best. Please read these instructions carefully before starting the installation and keep this manual handy for future reference. If you have any another query, please contact our dealer or local vendor from whom you have purchased the product. They are trained and ready to serve you at the best. The warranty is valid for 5 years from the date of purchase. The warranty does not apply to damage caused by incorrect installation or abnormal wear and tear. The company gives no warranty against damage to any surface due to incorrect removal and installation of the product. This product is warranted for manufacturing defects only.

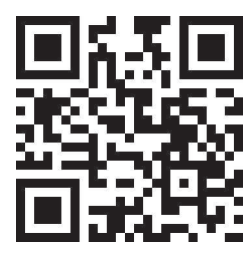

### MULTI-LANGUAGE MANUAL QR CODE

Please scan the QR code to access the manual in multiple languages.

IN CASE OF ANY QUERY/ISSUE WITH THE PRODUCT, PLEASE REACH OUT TO US AT: SUPPORT@VTACEXPORTS.COM FOR MORE PRODUCTS RANGE, INQUIRY PLEASE CONTACT OUR DISTRIBUTOR OR NEAREST DEALERS. V-TAC HOUSE, KELPATRICK ROAD, SLOUGH, BERKSHIRE, SL1 6BW, UK

### WARNING

- 1. Please make sure to turn off the power before starting the installation.
- 2. Installation must be performed by a qualified electrician.

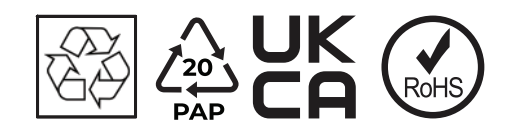

### SAFETY PRECAUTIONS

- 1. All work on the inverter must be carried out by qualified electricians.
- 2. The device may only be operated with PV panels.
- 3. The PV panels and inverter must be connected to the ground.
- 4. Do not touch the inverter cover until 5 minutes after disconnecting both DC and AC power supply.
- 5. Do not touch the inverter enclosure when operating, keep away from materials that may be affected by high temperatures.
- 6. Please ensure that the used device and any relevant accessories are disposed of in accordance with applicable regulations.
- 7. VTAC inverter should be placed upwards and handled with care in delivery. Pay attention to waterproof. Do not expose the inverter directly to water, rain, snow or spray.
- 8. Alternative uses, modifications to the inverter not recommended. The warranty can become void if the inverter was tampered with or if the installation is not in accordance with the relevant installation instructions.

### **Circuit Breaker Recommendation**

| TYPE                         | MAX AC CURRENT (A) | RATED CURRENT AC BRACKER (A) |
|------------------------------|--------------------|------------------------------|
| Single Phase Ongrid Inverter |                    |                              |
| VT-6607036                   | 18                 | 25                           |

### **Surge Protector Recommendation**

- AC side, nominal discharge current 20KA, second grade lightning protection, protection voltage 2.5KV.
- DC side, nominal discharge current 20KA, second grade lightning protection, protection voltage 3.2KV.
- The wiring distance between the inverter and the distribution box should be at least 5 meters.

### Note:

The Inverter can be only connected to low-voltage grid. (220/230Vac, 50/60Hz).

### **EXPLANATION OF SYMBOL**

VTAC inverter strictly comply with relevant safety standards. Please read and follow all the instructions and cautions during installation, operation and maintenance.

| SYMBOL | EXPLANATION                                                                                                    |
|--------|----------------------------------------------------------------------------------------------------|
| A      | Danger of electric shock<br>The inverter contains fatal DC and AC power. All work on the inverter must be<br>carried out by qualified personnel only. |

| SYMBOL                                                                                                    | EXPLANATION                                                                                                    |  |
|----------------------------------------------------------------------------------------------------|----------------------------------------------------------------------------------------------------|--|
|                                                                                                    | Beware of hot surface<br>The inverter's housing may reach uncomfortably hot 60°C (140°F) under high<br>power operation. Do not touch the inverter enclosure when operation. |  |
|                                                                                                    | Residual power discharge<br>Do not open the inverter cover until 5 minutes after disconnection both<br>DC and AC power supply.                                              |  |
| R Contraction of the second second seco | Important notes<br>Read all instructions carefully. Failure to follow these instructions,<br>warnings and precautions may lead to device malfunction or damage.             |  |
| X                                                                                                    | Do not dispose of this device with the normal domestic waste.                                                                                                    |  |
| ×                                                                                                    | Without transformer<br>This inverter does not use transformer for the isolation function.                                                                                   |  |
| <u>I</u>                                                                                                    | Refer to manual before service.                                                                                                    |  |
| CE                                                                                                    | CE mark<br>The inverter complies with the requirements of the applicable CE guidelines.                                                                                     |  |

# **SPECIFICATIONS**

| PV INPUT DATA                            | VT-6607036 |
|------------------------------------------|------------|
| Max. DC Power ( W )                      | 5400       |
| Max. DC Voltage (V)                      | 600        |
| MPPT Voltage Range ( V )                 | 70-550     |
| MPPT Full Power Voltage Range (V)        | 130-550    |
| Rated Input Voltage (V)                  | 360        |
| Start-up Voltage (V)                     | 70         |
| Max. Input Current ( A )                 | 14 x 2     |
| Max. Short Current ( A )                 | 18 x 2     |
| No. of MPP Tracker /<br>No. of PV String | 2/2        |
| Input Connector Type                     | MC4        |

| AC OUTPUT DATA                     | VT-6607036                                             |
|------------------------------------|--------------------------------------------------------|
| Max. Output Power (W)              | 3960                                                   |
| Nominal Output Power (W)           | 3600                                                   |
| Max. Output Current ( A )          | 17.5                                                   |
| Nominal Output Voltage (V)         | L/N/PE, 220Vac, 230Vac, 240Vac                         |
| Grid Voltage Range                 | 180Vac-276Vac (According to local standard)            |
| Nominal Output Frequency (Hz)      | 50/60                                                  |
| Grid Frequency Range               | 45~55Hz/54~66Hz<br>(According to local standard)       |
| Output Power Factor                | 1 default (adjustable from 0.8 leading to 0.8 lagging) |
| Output Current THD                 | <3%                                                    |
| EFFICIENCY                         | VT-6607036                                             |
| Max. Efficiency                    | 98.20%                                                 |
| Euro Efficiency                    | 97.82%                                                 |
| PROTECTION                         | VT-6607036                                             |
| PV Reverse Polarity Protection     | Yes                                                    |
| PV Insulation Resistance Detection | Yes                                                    |
| AC Short Circuit Protection        | Yes                                                    |
| AC Over Current Protection         | Yes                                                    |
| AC Over Voltage Protection         | Yes                                                    |
| Anti-Islanding Protection          | Yes                                                    |
| Residual Current Detection         | Yes                                                    |
| Over Temperature Protection        | Yes                                                    |
| Integrated DC switch               | Yes                                                    |
| Surge Protection                   | Integrated (Type III)                                  |
| GENERAL DATA                       | VT-6607036                                             |
| Dimensions (W x H x D, mm)         | 358 x 360 x 142                                        |
| Weight ( kg )                      | 10                                                     |
| Protection Degree                  | IP65                                                   |

| Enclosure Material            | Aluminum                                                                                                    |
|-------------------------------|----------------------------------------------------------------------------------------------------|
| Ambient Temperature Range ()  | -25 ~ +60°C                                                                                                    |
| Humidity Range                | 0-100%                                                                                                    |
| Тороlоду                      | Transformerless                                                                                                    |
| Communication Interface       | RS485 / WiFi / Wire Ethernet / GPRS (optional)                                                                                                    |
| Cooling Concept               | Convection                                                                                                    |
| Noise Emission ( db )         | <28                                                                                                    |
| Night Power Consumption (W)   | <1                                                                                                    |
| Max. Operation Altitude ( m ) | 4000                                                                                                    |
| CERTIFICATIONS AND STANDARDS  | VT-6607036                                                                                                    |
| EMC Standard                  | EN/IEC 61000-6-2, EN/IEC 61000-6-3, EN61000-3-2,<br>EN61000-3-3, EN61000-3-11, EN61000-3-12                                                                                             |
| Safety Standard               | IEC 60068, IEEE1547,EN62109                                                                                                    |
| Grid-connection               | EN50549-1, EN50438, RD 1699,UNE 217001, RD 413,<br>IEC61727, IEC62116, IEC61683, VDE4105,<br>UL1741 VDE0126 AS4777.2 NB/T 32004-2018, UNT C<br>15-712-1, ABNT NBR 16149, ABNT NBR 16150 |

# INTRODUCTION

### System Diagram

The typical on-grid PV system conection diagram.

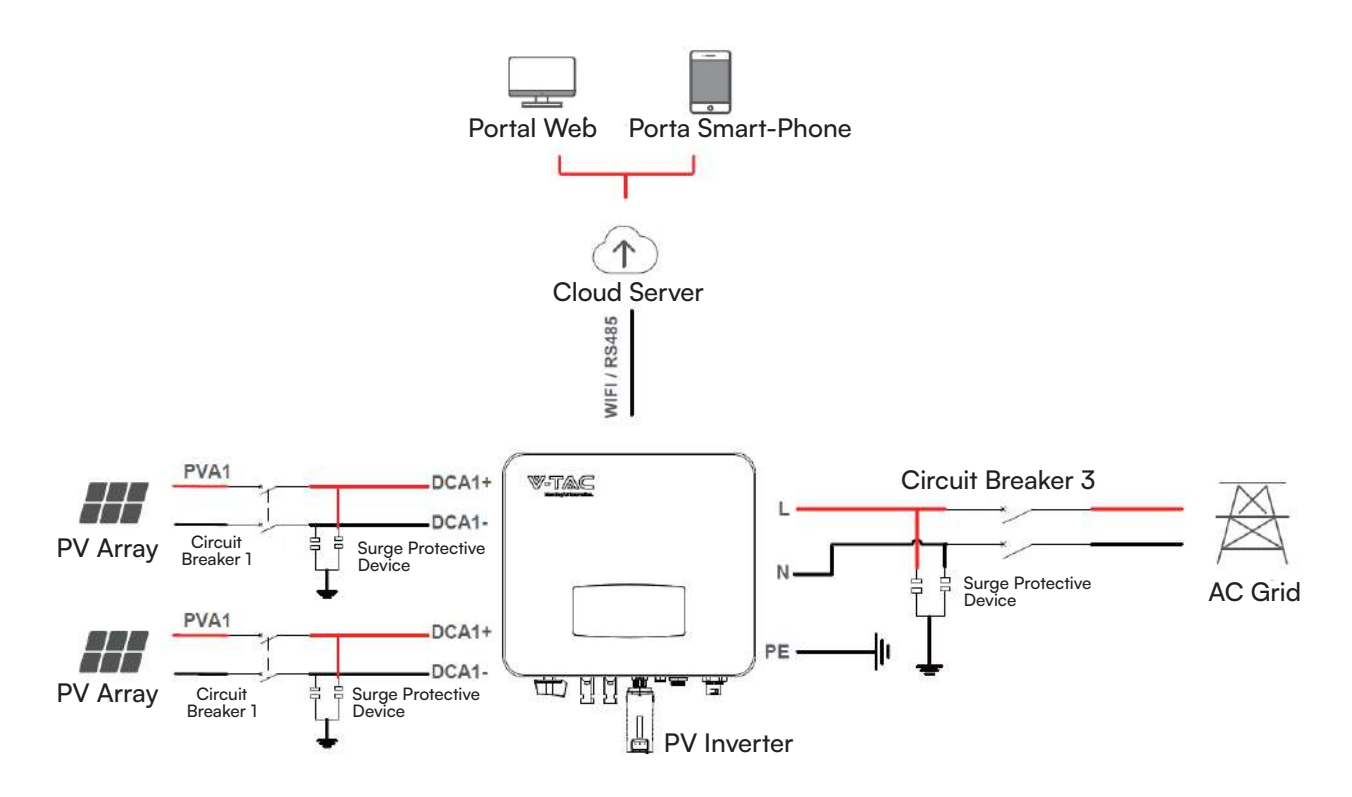

# INSTALLATION

### <u>Pre-installation</u> Unpacking & Package List

### Unpacking

On receiving the inverter, please check to make sure the packing and all components are not missing or damaged. Please contact your dealer directly for supports if there is any damage or missing components.

### Package List

Open the package, please check the packing list shown as below.

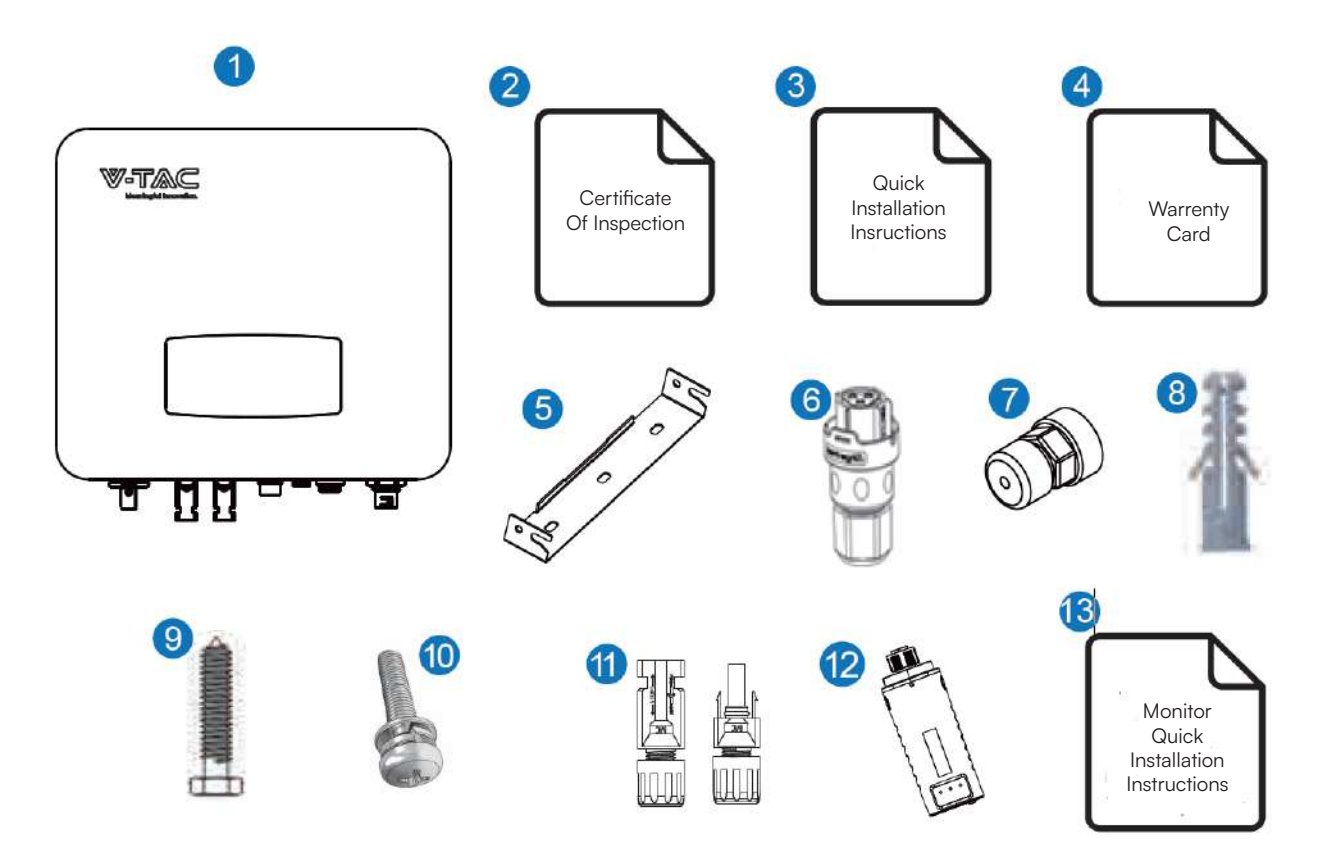

| No. | Qty | Items                                  | No. | Qty | Items                                           |
|-----|-----|----------------------------------------|-----|-----|-------------------------------------------------|
| 1   | 1   | Solar inverter                         | 8   | 3   | Plastic Expansion Tube                          |
| 2   | 1   | Certificate Of Inspection              | 9   | 3   | Tapping Screw                                   |
| 3   | 1   | Quick Installation Instructions        | 10  | 1   | Security Screw                                  |
| 4   | 1   | Warranty Card                          | 11  | 2   | DC Connector sets                               |
| 5   | 1   | Wall Mounting Bracket                  | 12  | 1   | Monitor Module                                  |
| 6   | 1   | AC Connector                           | 13  | 1   | Monitoring Quick Installation In-<br>structions |
| 7   | 4   | Zero-Injection Connector<br>(Optional) |     |     |                                                 |

### **Product Overview**

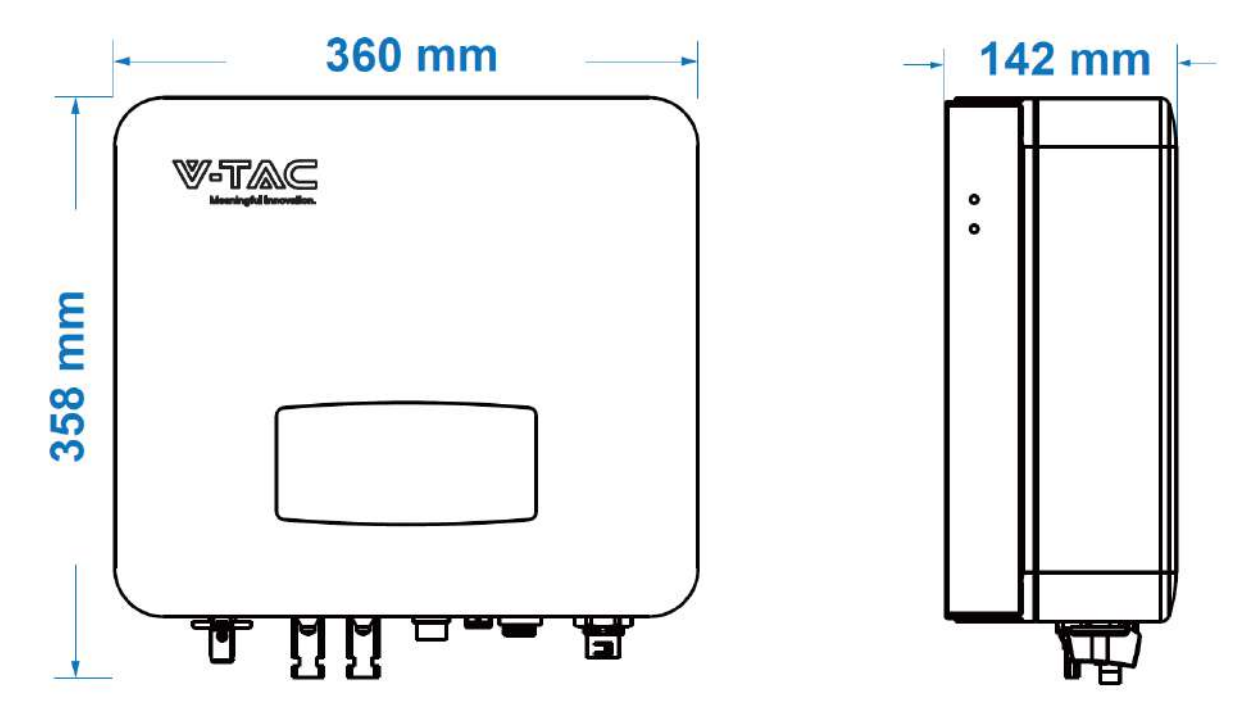

### **Inverter Terminals**

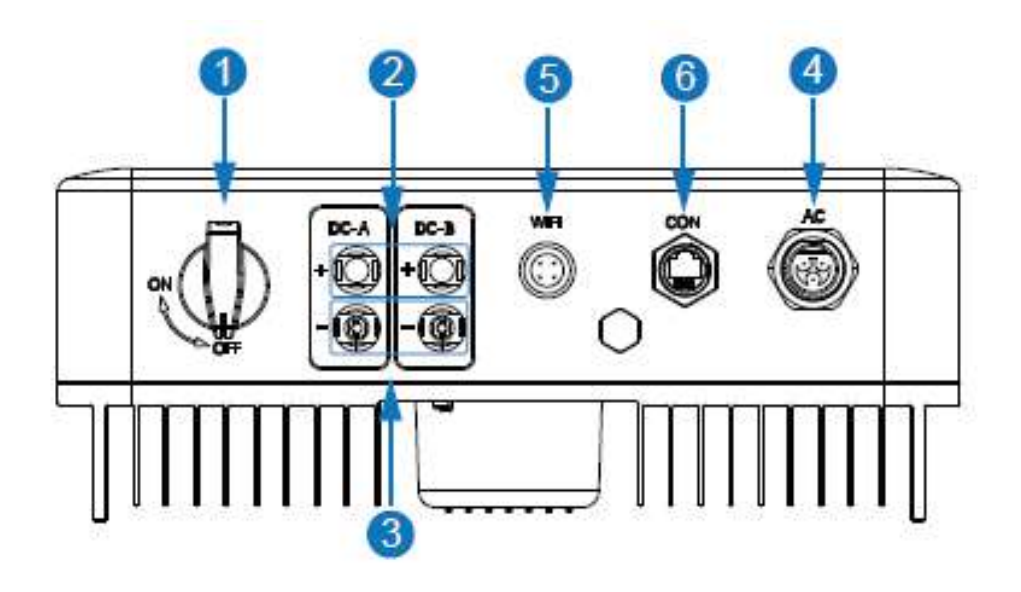

| No. | Items                              | No. | Items                          |
|-----|------------------------------------|-----|--------------------------------|
| 1   | DC Switch                          | 5   | Monitor Module Port            |
| 2   | DC Connectors ( + ) For PV Strings | 6   | Zero-Injection Port (Optional) |
| 3   | DC Connectors ( – ) For PV Strings |     |                                |
| 4   | AC Connector                       |     |                                |

### **Mounting Location**

The inverters are designed for indoor and outdoor installation (IP65), to increase the safety, performance and lifespan of the inverter, please select the mounting location carefully based on the following rules:

- The inverter should be installed on a solid surface, far from flammable or corrosion materials, where is suitable for inverter's weight and dimensions.
- The ambient temperature should be within -25°C ~ 60°C (between -13 °F and 140°F).
- The installation of inverter should be protected under shelter. Do not expose the inverter to direct sunlight, water, rain, snow, spray lightning, etc.

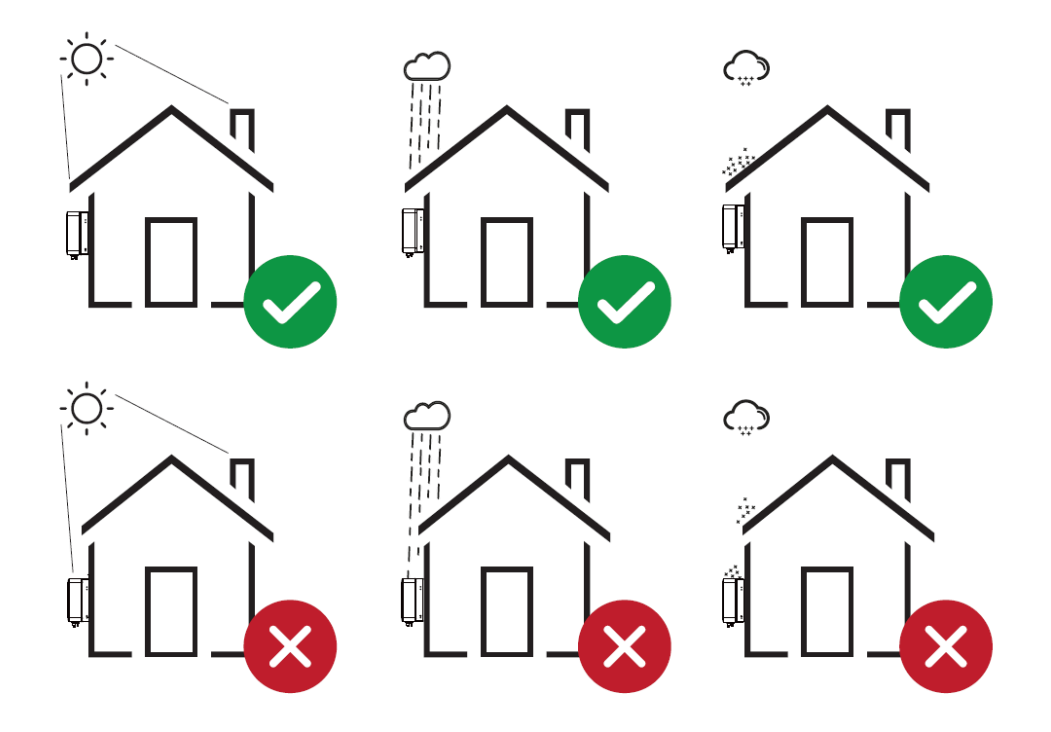

• The inverter should be installed vertically on the wall, or lean back on plane with a limited tilted angle. Please refer to below picture.

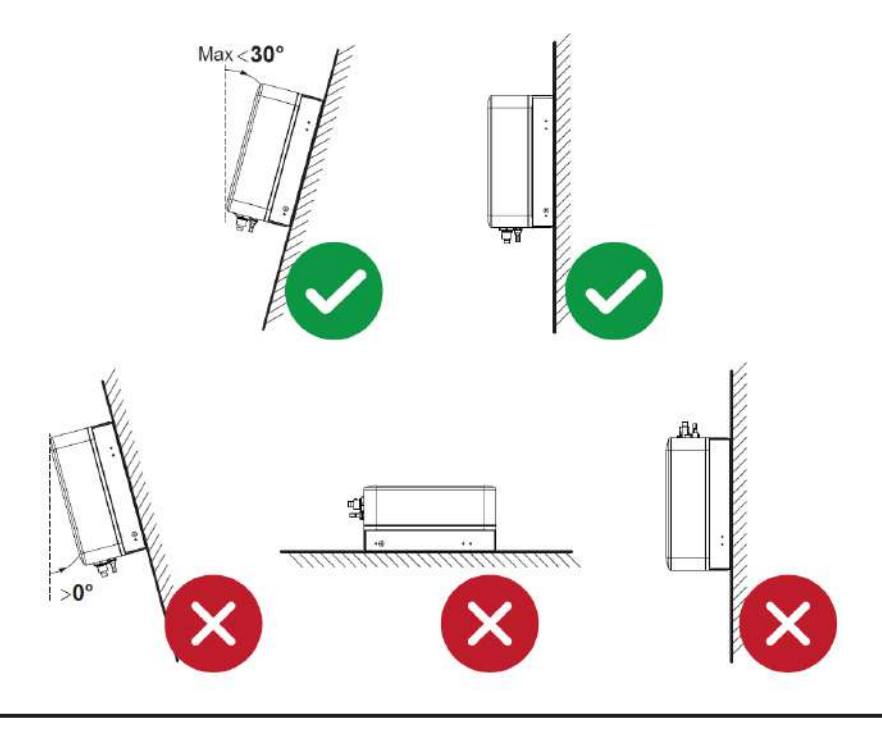

• Leave the enough space around inverter, easy for accessing to the inverter, connection points and maintenance.

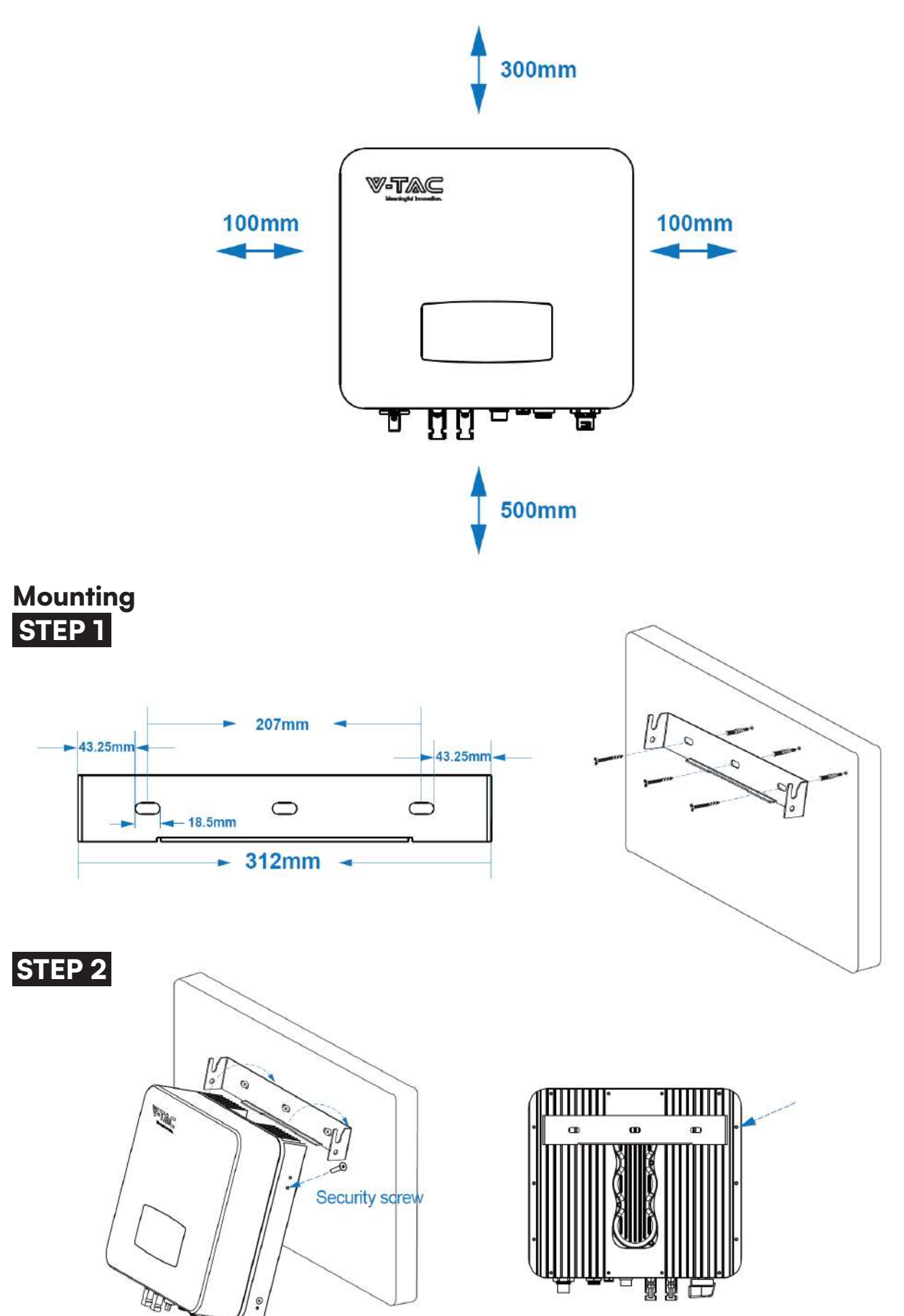

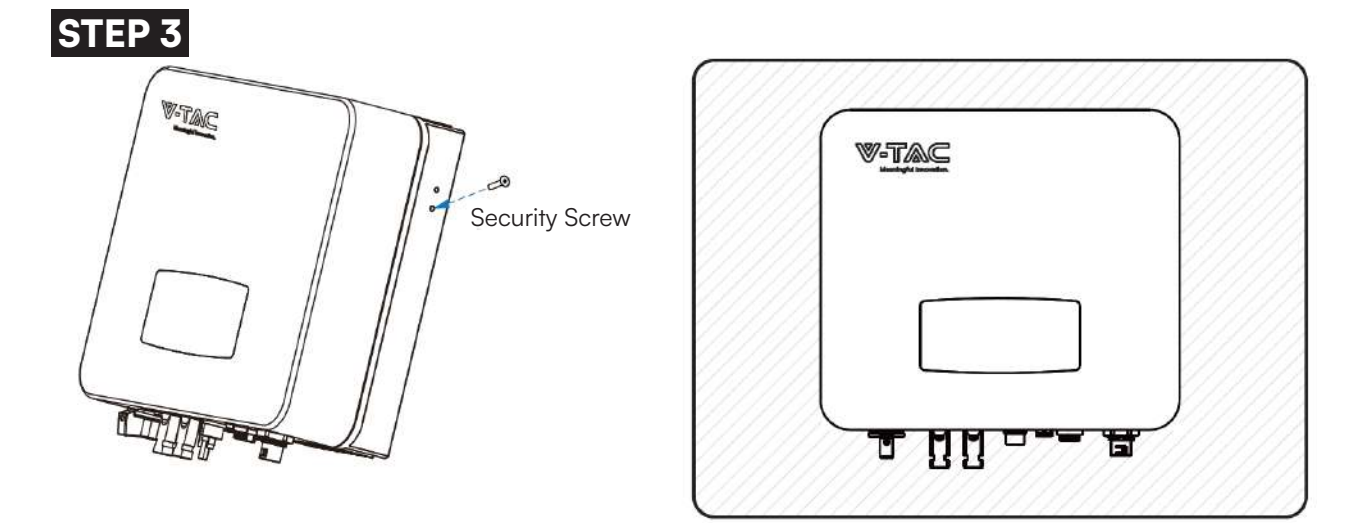

### Electrical Connection PV Connection

The inverter is equipped with 2 MPPT channels, each of which contains a PV string input.

For the best results, make sure that each MPPT channel is correctly connected with PV string. Otherwise, the inverter will activate voltage or current protection automatically.

Please make sure below requirements are followed:

- The open-circuit voltage and short-circuit current of PV string should not exceed the reasonable range of the inverters.
- The isolation resistance between PV string and ground must exceed 10 kp.
- The polarity of PV strings are correct.
- Use the DC plugs in the accessory.
- The lightning protector should be equipped between PV string and inverter.
- Disconnect all of the PV (DC) switch during wiring.

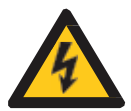

### Warning:

The fatal high voltage may on the DC side, please comply with electric safety when connecting. Please make sure the correct polarity of the cable connected

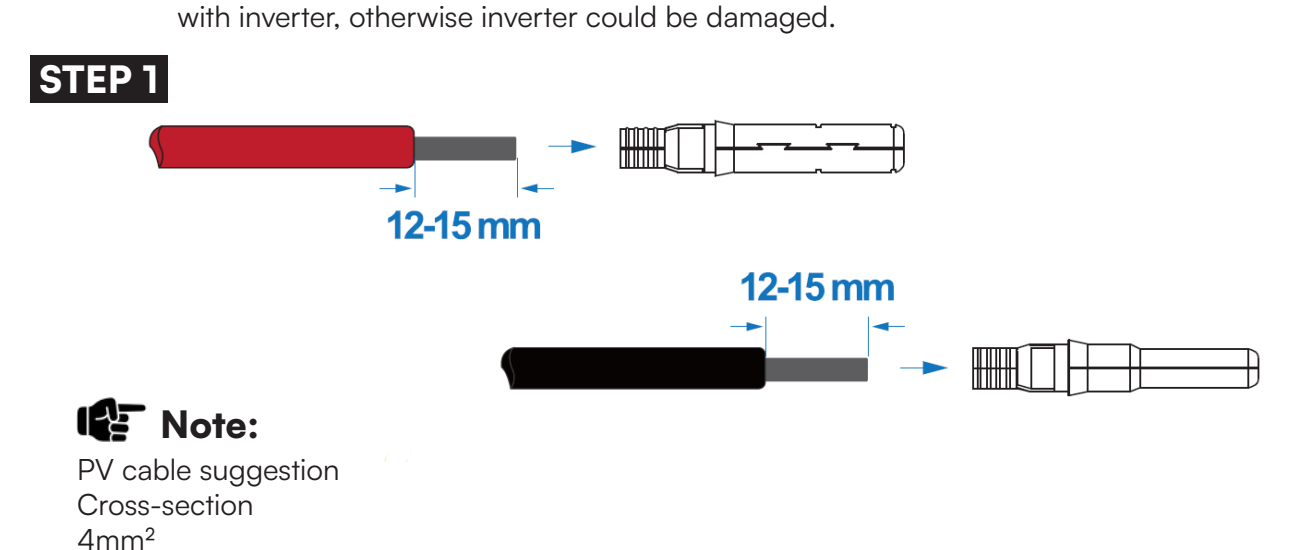

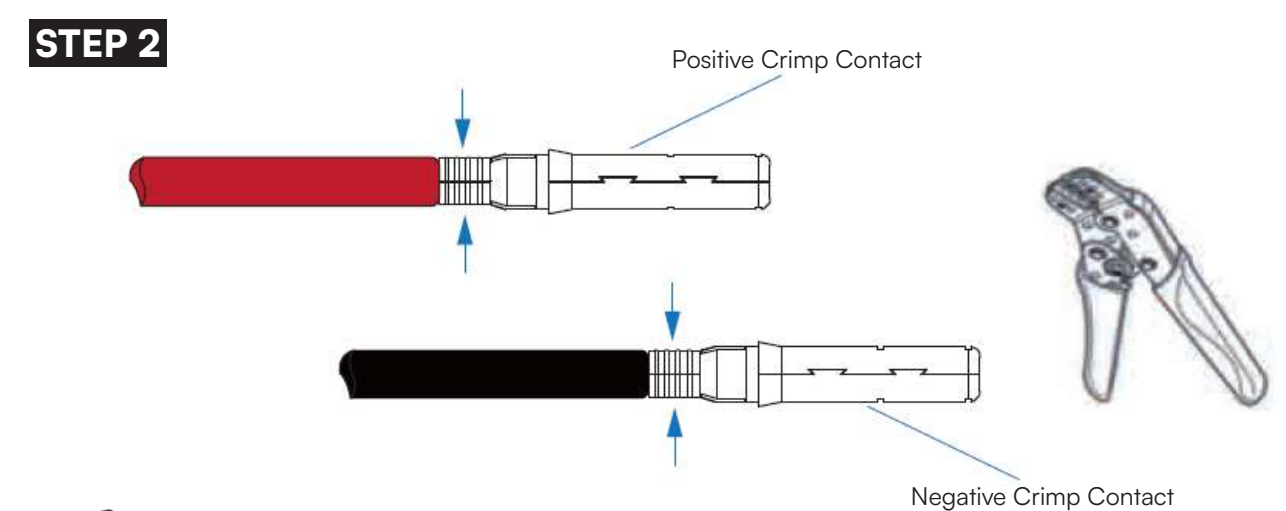

Note:

Please use PV connector crimper to pinch the point of the arrow.

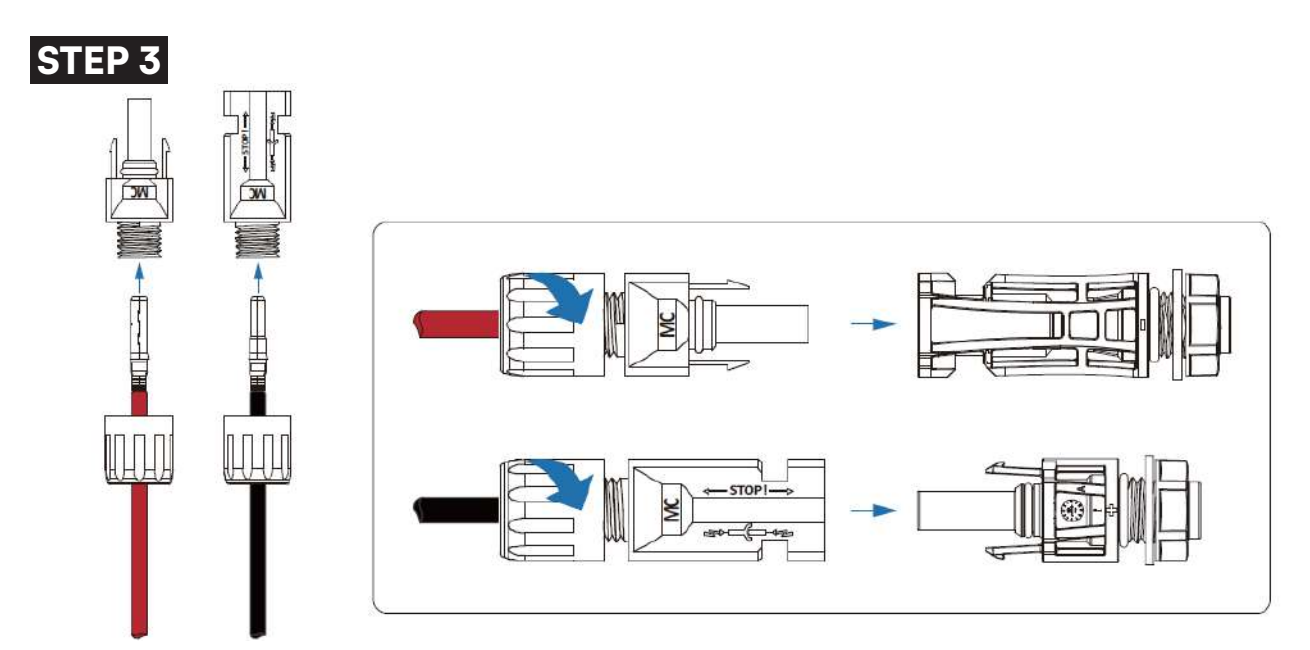

# Note:

You'll hear click sound when the connector assembly is correct.

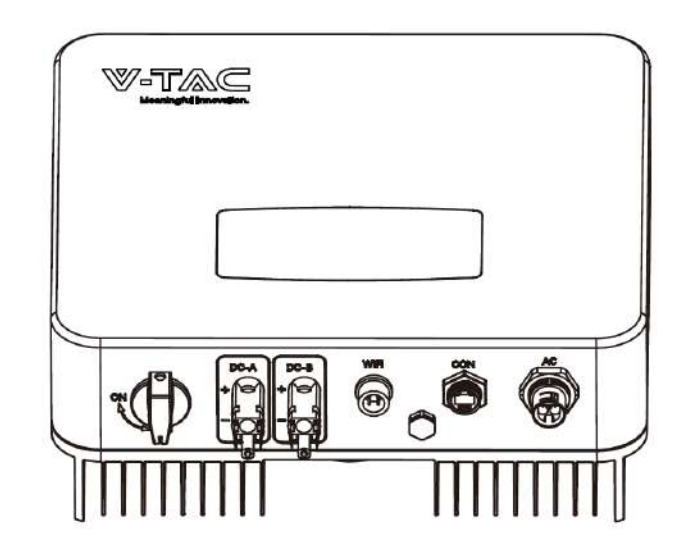

PV String suggestion

# Correct Installation

Channel A and B connected with PV strings separately

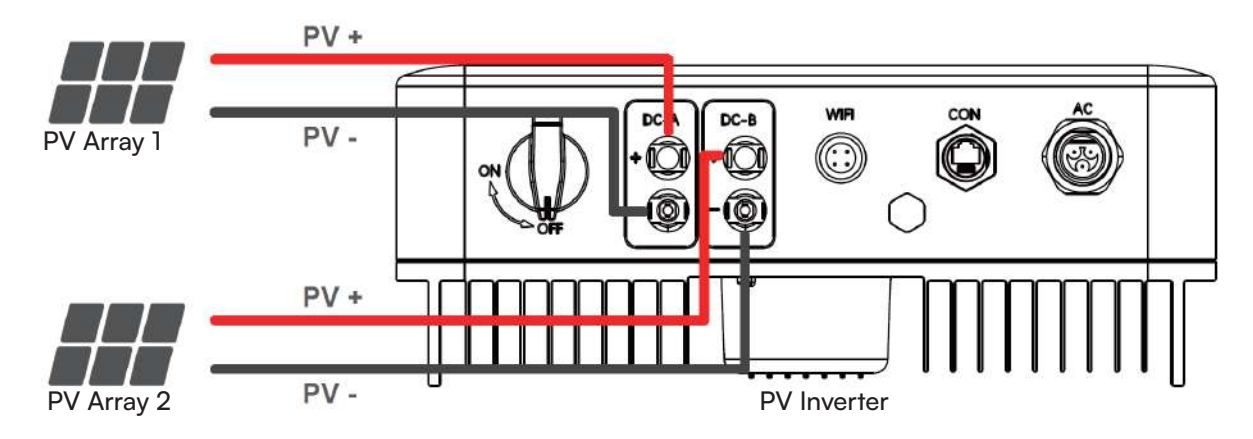

### Correct Installation

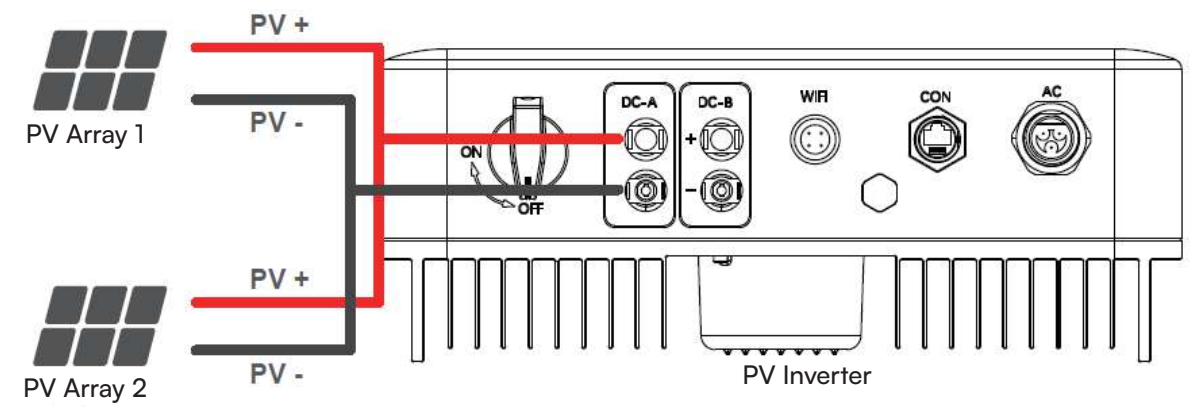

# **Grid Connection**

The external AC switch should be installed between inverter and grid to isolate from grid. Please make sure below requirements are followed before connecting AC cable to the inverter.

- The AC (grid) voltage should not exceed the reasonable range of the inverters.
- The phase-line from AC distribution box are correctly connected.
- Use the AC plugs in the accessory.
- The surge protector should be equipped between grid and inverter.
- Disconnect the AC (grid) switch during wiring.

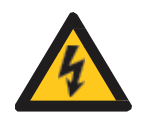

### Warning:

The fatal high voltage may on the AC side, please comply with electric safety when connecting. Please make sure the right line of AC grid connected with inverter, otherwise inverter could be damaged.

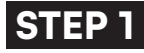

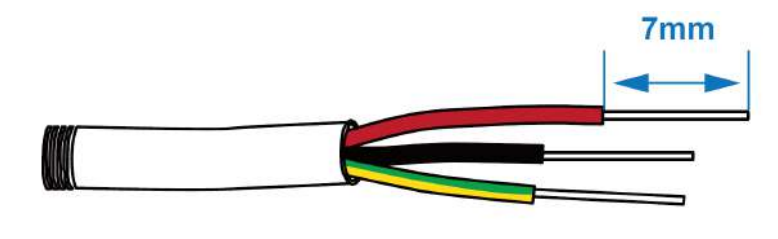

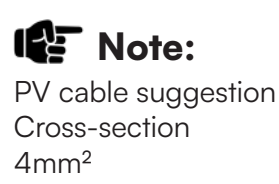

# STEP 2

# Note:

AC line goes through AC terminal waterproof head and cap

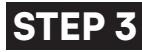

STEP 4

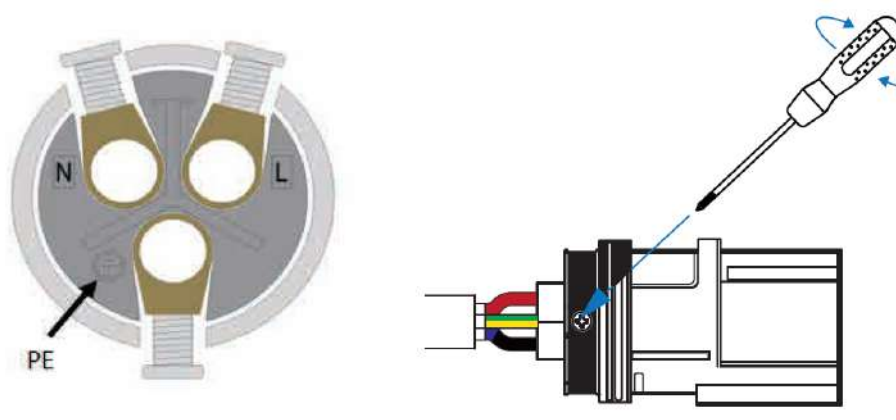

Connect AC line, Live line (L), Neutral line (N) and Ground Wire (PE) according to polarity.

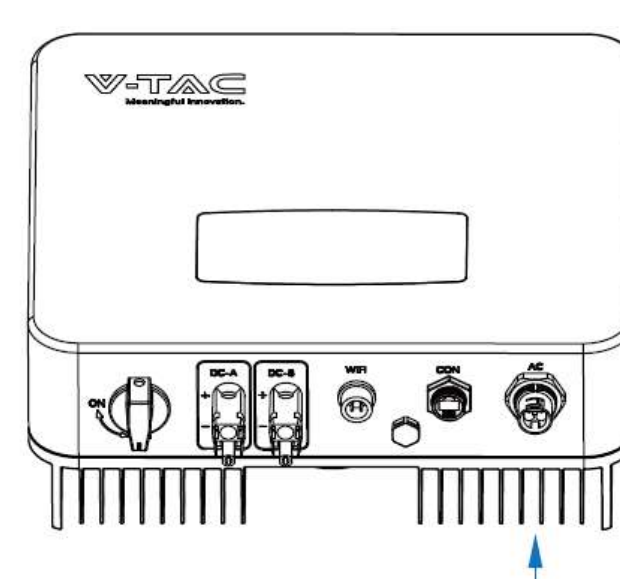

- 1. Connect AC terminals and waterproof head, tighten the cap, make sure they clip closely together.
- 2. Connect AC connector to AC terminal of the inverter.
- 3. Afeer making sure that it is firmly insered, tighten the sleeve on the AC connector to the right and hear a click.

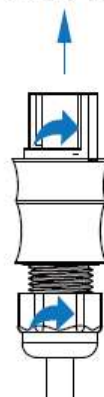

### **Communication Connection**

The monitoring module could transmit the data to the cloud server, and display the data on the PC, tablet and smart-phone.

### Install the WIFI / Ethernet / GPRS / RS485 Communication

WIFI / Ethernet / GPRS / RS485 communication is applicable to the inverter. Please refer to "Communication Configuration Instruction" for detailed instruction.

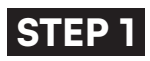

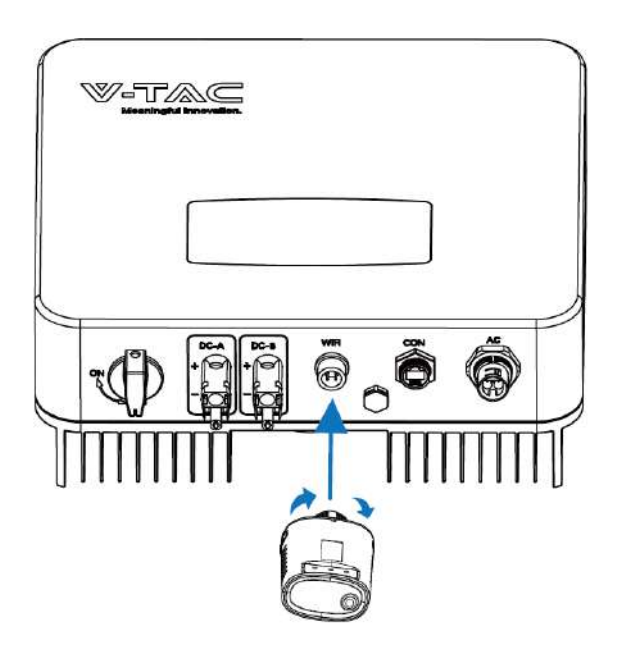

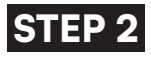

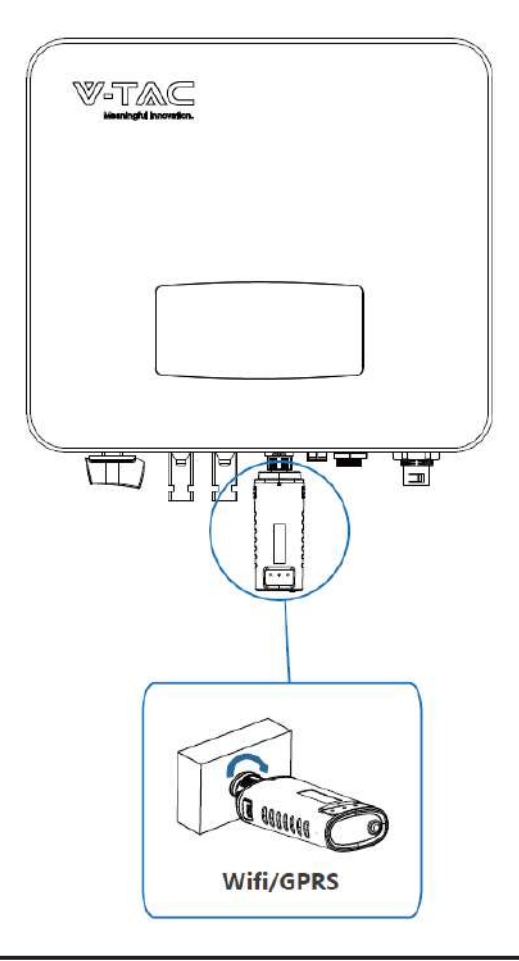

# Zero-injection Smart Meter (Optional)

Smart meter is an intelligent control equipment which is used for on-grid inverters. Its main function is to measure the forward and reverse power on the grid-connected side, and transmit data to the inverter through RS485 communication to ensure that the power of the inverter is less than or equal to the user's home load, and no current flows into the grid.

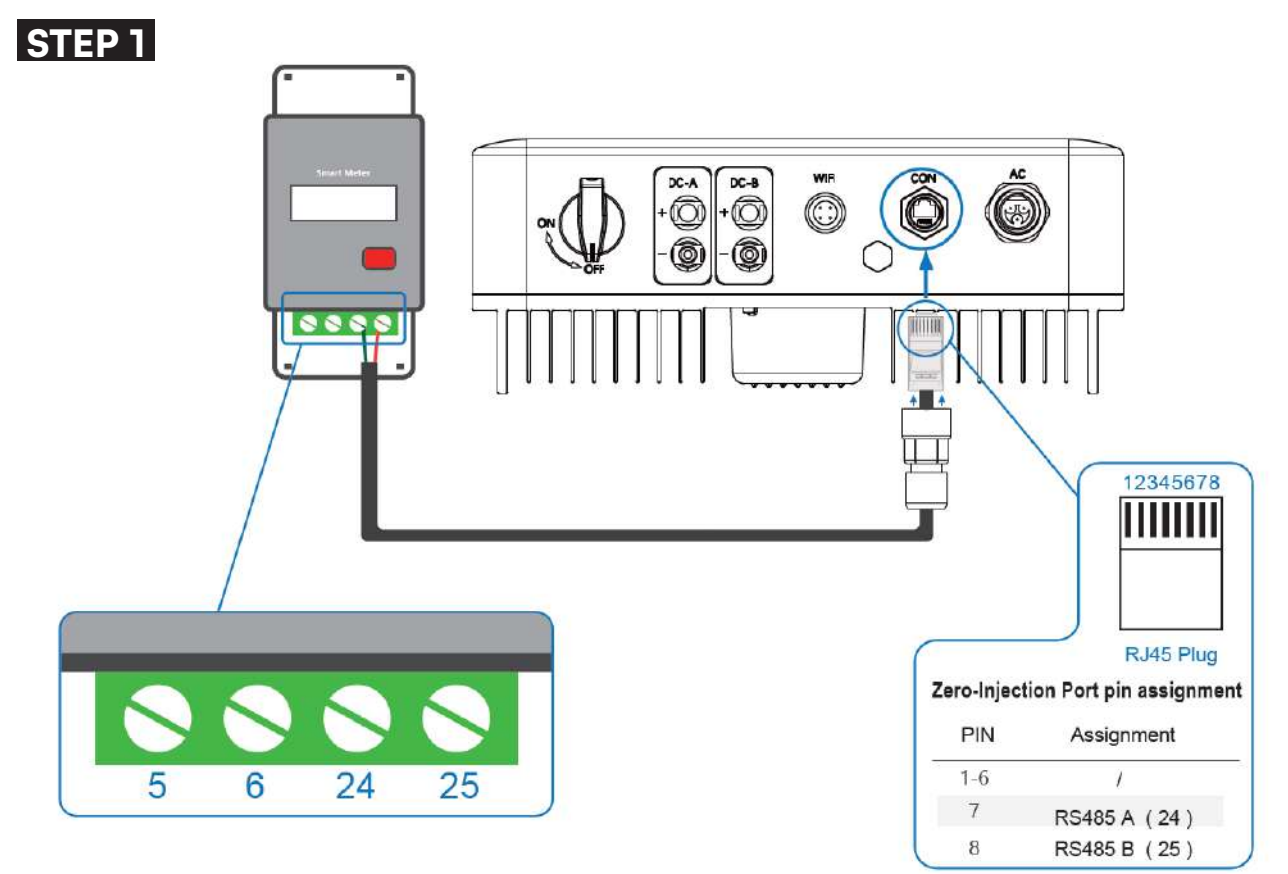

### Note:

For single-phase inverter, please follow below pin order RS485A(Pin 7) to single-phase meter (Pin 24) RS485B(Pin 8) to single-phase meter (Pin 25)

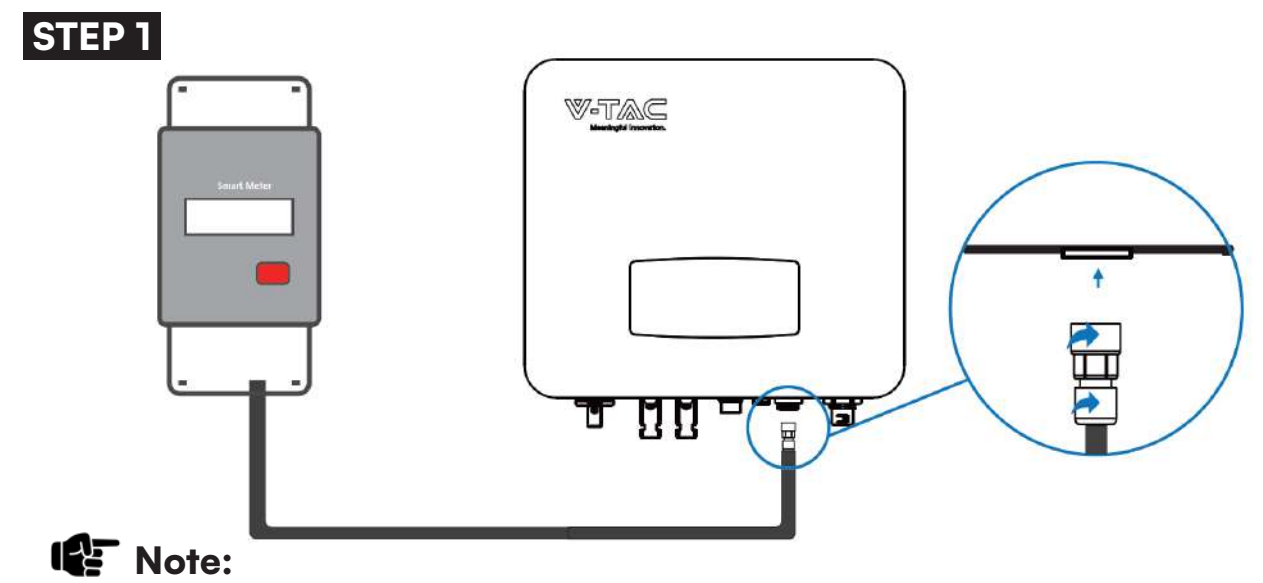

Please refer to "Zero InjectionSmart Meter Installation andOperation Manual" for detailed instruction.

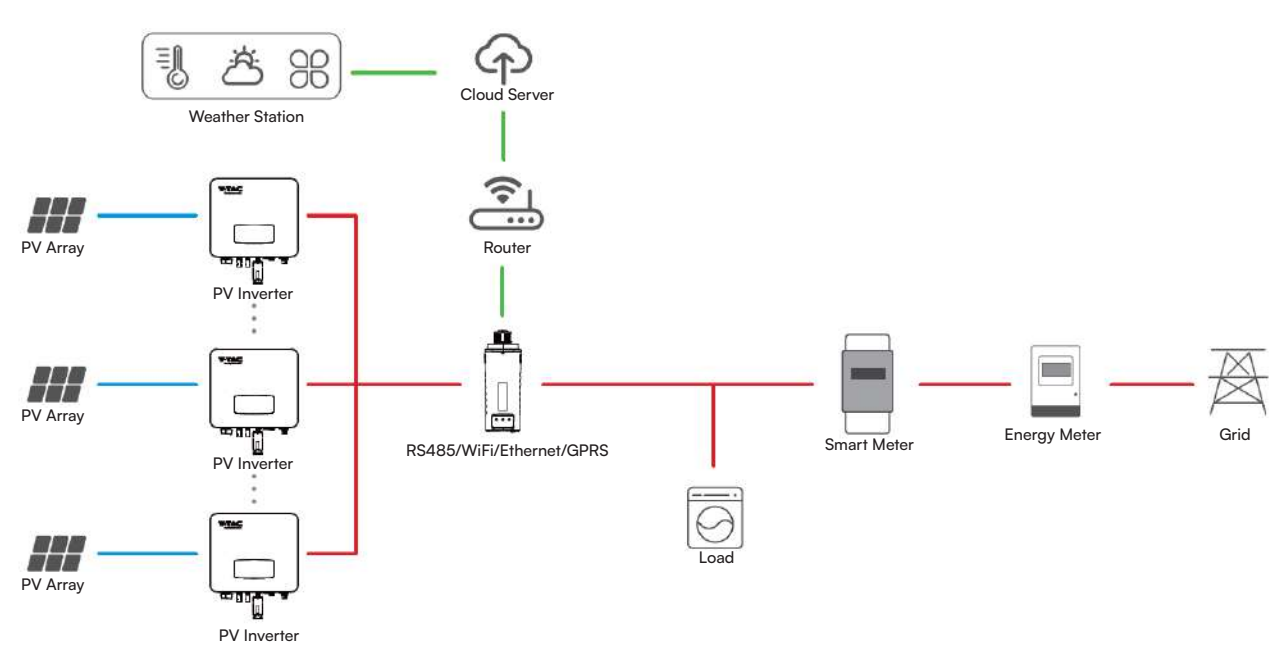

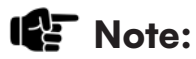

The Inverter could be connected in parallel with Smart Meter, make sure the total load power not exceed Smart Mater's limitation.

# Operation

### **Control Panel**

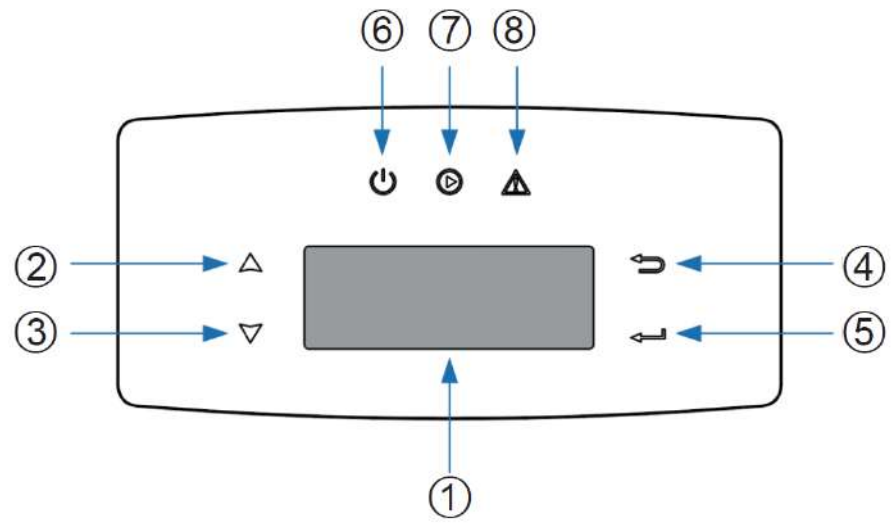

| No. | ltems                  | No. | Items               |
|-----|------------------------|-----|---------------------|
| 1   | LCD Display            | 5   | ENT Touch Button    |
| 2   | <b>UP</b> Touch Button | 6   | POWER LED Indicator |
| 3   | DOWN Touch Button      | 7   | GRID LED Indicator  |
| 4   | ESC Touch Button       | 8   | FAULT LED Indicator |

| SIGN  | POWER     | COLOR                               | EXPLANATION                       |
|-------|-----------|-------------------------------------|-----------------------------------|
|       | ON        | Green                               | The inverter is stand-by          |
| POWER | POWER OFF |                                     | The inverter is power off         |
| GRID  | ON        | Green The inverter is feeding power |                                   |
|       | OFF       |                                     | The inverter is not feeding power |
|       | ON        | Red Fault occurred                  |                                   |
| FAULI | OFF       |                                     | No fault                          |

### Menu Structure

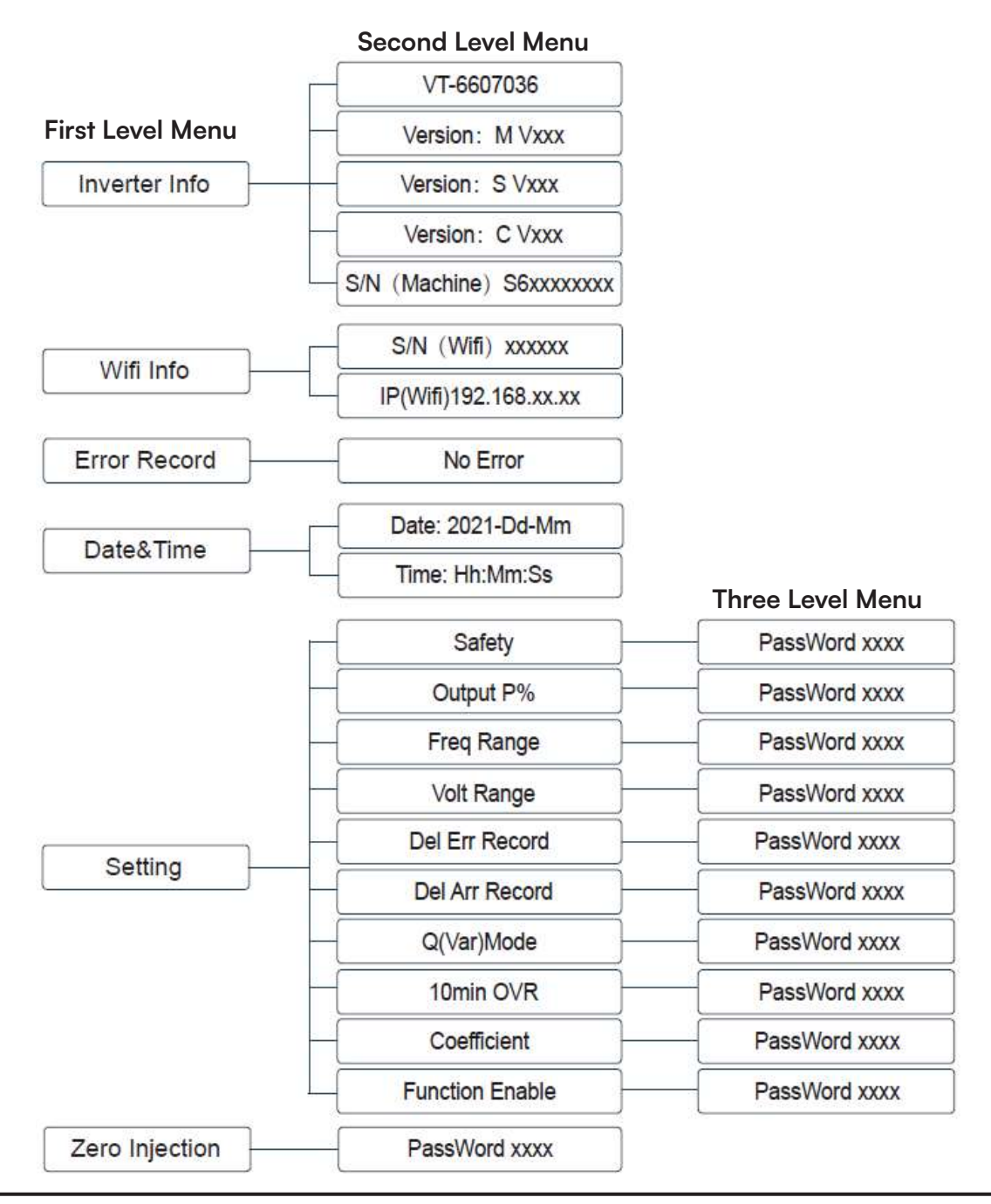

### Explanation of LCD Display Content

| NOUNS           | EXPLANATION                                                |  |
|-----------------|------------------------------------------------------------|--|
| Inverter Info   | Display the serial number and firmware version of inverter |  |
| Error Record    | Check the error list of inverter including date and time   |  |
| Wifi Info       | Display the WIFI serial number and assigned IP address     |  |
| Date & Time     | Set date and time of the inverter                          |  |
| Setting         | Set the protection parameters of inverter                  |  |
| Function Enable | Countercurrent power switch                                |  |
| Zero Injection  | Meter switch                                               |  |
|                 |                                                            |  |

# SETTING

Startup

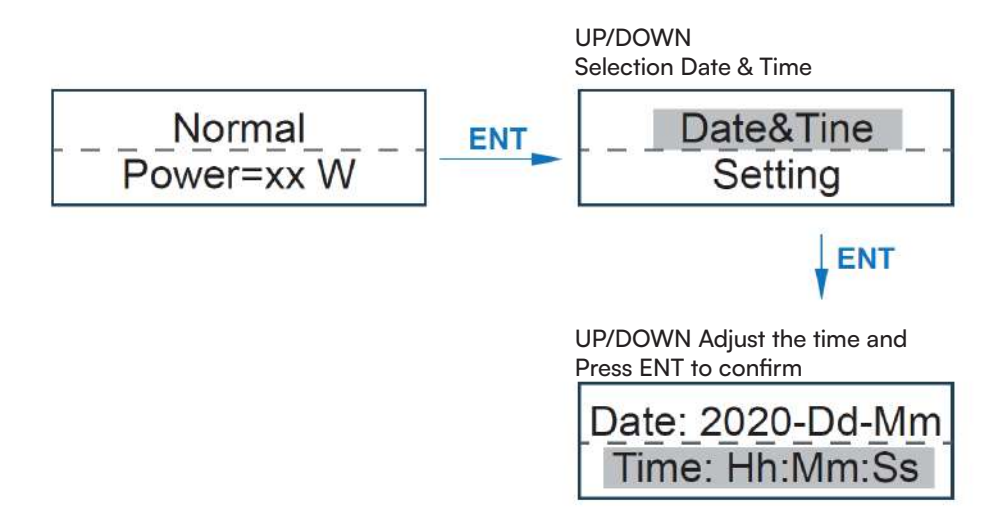

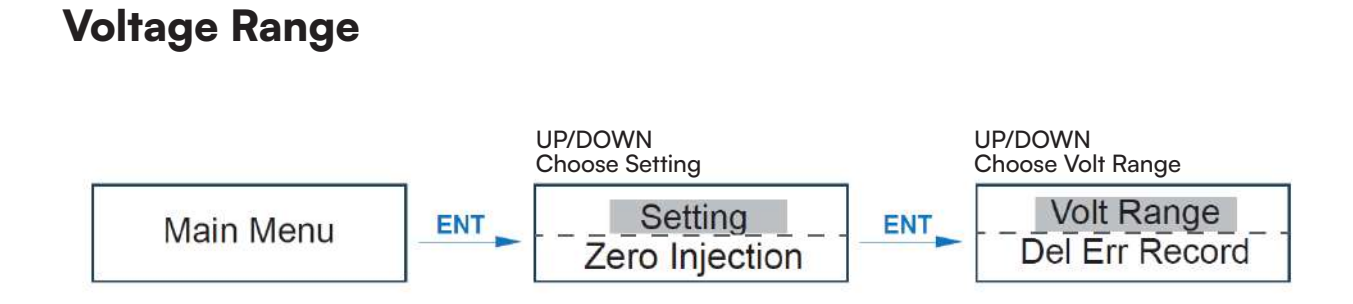

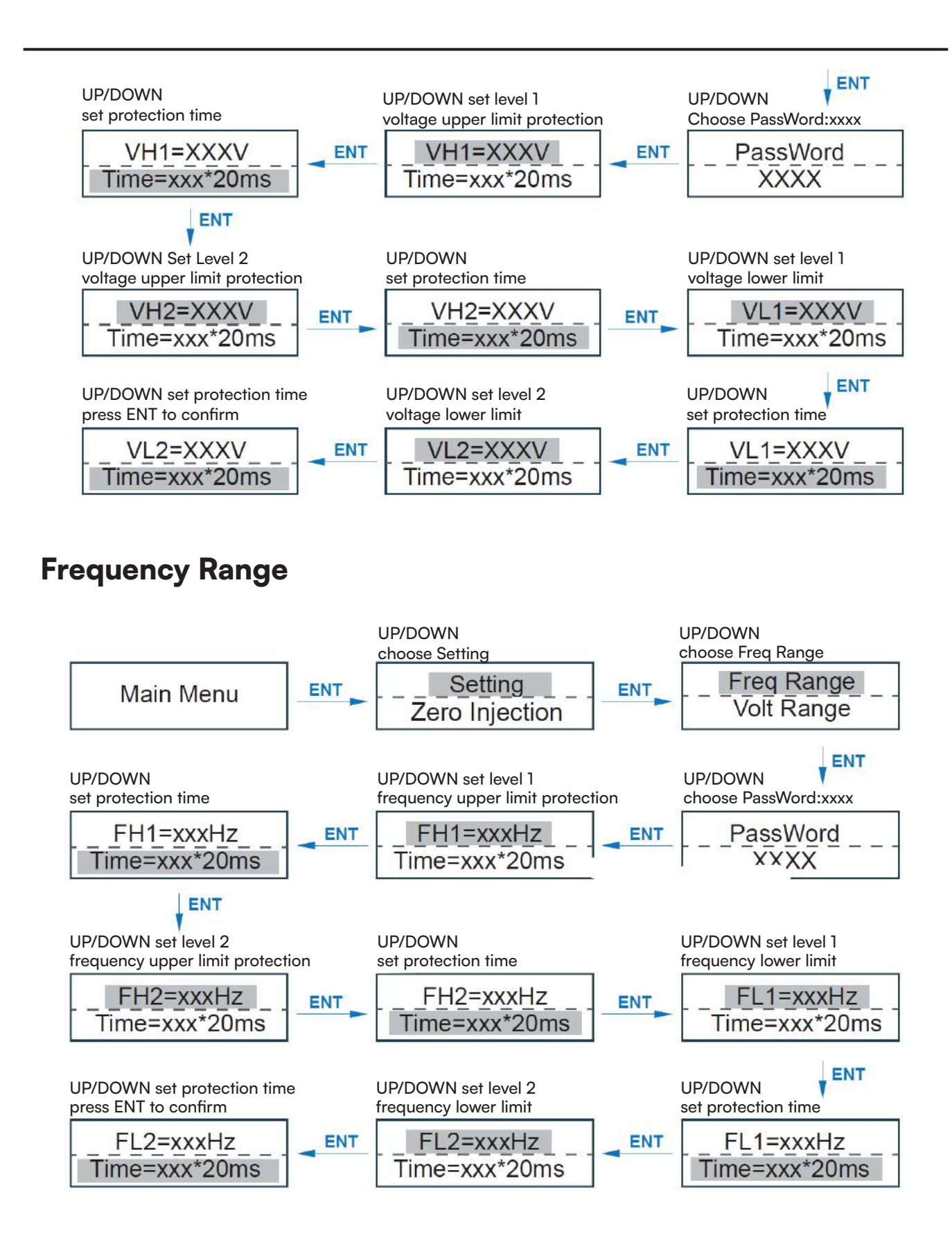

### Note:

The parameters setting only works after the inverter is restarted.

# Commissioning

Before starting up commissioning at site, please make sure below procedures and requirements are fully meet.

- Mounting location is meet the requirements.
- All of the electrical wiring is firmly connected, including PV wiring, Grid wiring and Earth wiring.
- The inverter setting has been finished accordingly to local standards or regulations.

### **Commissioning Procedures**

- Turn on the AC switch between inverter output and the public grid;
- Turn on the DC switch on the inverter;
- Turn on the PV switch of the system.

# Start-up & Shut Down

- Turn off the DC switch on the inverter.
- Turn off the DC switch between PV panels and the inverter (if any).
- Close the AC switch between the inverter and the public grid.

### Note:

The inverter will be operable after minimum 5 minutes.

### Restart

- Shut down the inverter according to Chapter 7.1.
- Start-up the inverter according to Chapter 6.

# Maintenance&Trouble Shooting

### Maintenance

- Periodically maintenance are necessary, please follow steps as below.
- PV connection: twice a year
- AC connection : twice a year
- Earth connection: twice a year
- Heat sink: clean with dry towel once a year.

### **Trouble Shooting**

Fault messages will be displayed when fault occurs, please according to trouble- shooting table find related solutions.

### Fault Code and Trouble Shooting

| TYPE OF     NAME     DESCRIPTION |                     | DESCRIPTION                                                                                                | RECOMMEND SOLUTION                                                                                                    |  |
|----------------------------------|---------------------|----------------------------------------------------------------------------------------------------|----------------------------------------------------------------------------------------------------|--|
| PV FAULT                         | Isolution Fault     | The impedance between<br>ground and PV (+) & PV<br>(-) is too low, beyond the<br>reasonable range.         | <ul> <li>Check whether the battery and wiring are immersed in water and whether the insulation layer is damaged, and then make corrections.</li> <li>If the fault occurs continuously and frequently, please ask help for local distributors.</li> </ul> |  |
|                                  | PV Volt Low         | The DC input voltage<br>from PV strings is below<br>the minimum reasonable<br>value.                       | <ul> <li>Reconfigure the PV strings by<br/>increasing the number of PV strings to<br/>increase DC input voltage.</li> <li>Contact local distributors for<br/>suggestions and solutions.</li> </ul>                                                       |  |
|                                  | PV Volt High        | The DC input voltage<br>from PV strings is<br>exceeding the maximum<br>reasonable value.                   | <ul> <li>Reconfigure the PV strings by reducing<br/>the number of PV strings to decrease<br/>DC input voltage.</li> <li>Contact local distributors for sugges-<br/>tions and solutions.</li> </ul>                                                       |  |
|                                  | PV1 Over<br>Current | PV1 current is too high, protection is triggered.                                                          | <ul> <li>Power off, then restart (Ref. Chapter6)</li> <li>If fault still occurs continuously and</li> </ul>                                                                                                    |  |
|                                  | PV2 Over<br>Current | PV2 current is too high, protection is triggered.                                                          | frequently, please ask help for local distributors.                                                                                                    |  |
| Grid Fault                       | Island Fault        | The public grid is outage<br>or the grid is disconnect-<br>ed to the inverter.                             | <ul> <li>The fault will disappear automatically<br/>when the public grid go back to normal.</li> <li>Contact the local distributor or grid<br/>company to adjust the voltage protec-<br/>tion parameters.</li> </ul>                                     |  |
|                                  | 10min Over<br>Volt  | The 10-minute average<br>value of the grid voltage<br>is abnormal and beyond<br>the protection range.      | <ul> <li>Power off, then restart (Ref. Chapter6)</li> <li>If fault still occurs continuously and<br/>frequently, please ask help for local<br/>distributors.</li> </ul>                                                                                  |  |
|                                  | Grid Volt Fault     | Grid voltage is abnormal,<br>beyond the protection<br>range.                                               | <ul> <li>The fault will disappear automatically<br/>when the grid voltage is back to normal.</li> <li>If fault still occurs continuously and<br/>frequently, please ask help for local<br/>distributors.</li> </ul>                                      |  |
|                                  | Grid Freq Fault     | Grid frequency is<br>abnormal, beyond the<br>protection range.                                             | <ul> <li>The fault will disappear automatically when the grid frequency is back to normal.</li> <li>If fault still occurs continuously and frequently, please ask help for local distributors.</li> </ul>                                                |  |
| DC Fault                         | Bus Low Fault       | When inverter is running,<br>bus voltage is lower than<br>the normal value beyond<br>the protection range. |                                                                                                    |  |

| TYPE OF<br>FAULT NAME |                       | DESCRIPTION RECOMMEND SOLUTION                                                                                                    |                                                                                                    |  |
|-----------------------|-----------------------|----------------------------------------------------------------------------------------------------|----------------------------------------------------------------------------------------------------|--|
|                       | Bus High Volt         | Bus voltage is too high<br>and beyond the<br>protection range.                                                                                                    | <ul> <li>Power off, then restart (Ref. Chapter6)</li> <li>If fault still occurs continuously and<br/>frequently, please ask help for local<br/>distributors.</li> </ul>                                                                                                    |  |
|                       | Bus Unbalance         | Bus voltage unbalanced,<br>beyond the protection<br>range.                                                                                                    |                                                                                                    |  |
|                       | DC Offset Fault       | The DC component of<br>grid-connected current is<br>too high that beyond the<br>reasonable range.                                                                                                    |                                                                                                    |  |
|                       | Over Tempera-<br>ture | The temperature of the<br>installation environment<br>is too high or too low,<br>beyond the reasonable<br>range.<br>The temperature of the<br>cooling device is high or<br>low thet beyond the<br>protection range. | <ul> <li>Improve or change the installation<br/>environment to adjust the inverter<br/>installation environment temperature to<br/>normal range.</li> <li>Power off, then restart (Ref. Chapter6)</li> <li>If fault still occurs continuously and<br/>frequently, please ask help for local<br/>distributors.</li> </ul>    |  |
|                       |                       | The temperature of the<br>CPU is high that beyond<br>the protection range.                                                                                                    |                                                                                                    |  |
|                       | Auto Test Fail        | Automatic test failed.                                                                                                    | • Power off the inverter to check the AC                                                                                                    |  |
|                       | No Utility            | No continuous utility                                                                                                    | <ul> <li>connection, then restart.</li> <li>If fault still occurs continuously and frequently, please ask help for local distributors.</li> </ul>                                                                                                    |  |
| System<br>Fault       | Grid Volt AD          | Grid voltage AD value<br>deviation is too high,<br>beyond the protection<br>range.                                                                                                    | • Power off then restart (Ref. Chapter6)                                                                                                    |  |
|                       | Self Lock             | Inverter is locked at the waiting interface.                                                                                                    | If fault still occurs continuously and<br>frequently, please ask help for local                                                                                                    |  |
|                       | Consistent<br>Fault   | The detection results of<br>the two CPUs for the<br>same voltage and<br>frequency are different.                                                                                                    | distributors.                                                                                                    |  |
|                       | Device Fault          | Grounding is abnormal<br>or the ground wire is<br>disconnected.                                                                                                    | <ul> <li>Check whether the ground wire of the inverter is properly connected and the ground impedance is too high, if it is, make corrections.</li> <li>Power off, then restart (Ref. Chapter6)</li> <li>If fault still occurs continuously and frequently, please ask help for local distributors.distributors.</li> </ul> |  |

| TYPE OF<br>FAULT | NAME                 | DESCRIPTION                                 | RECOMMEND SOLUTION                                                                                                    |  |
|------------------|----------------------|---------------------------------------------|----------------------------------------------------------------------------------------------------|--|
|                  | Fan Fault            | The fan can not work<br>when is started up. | • Check if there is objects which block-<br>ing the fan rotation and remove it.                                                                                         |  |
|                  | Eeprom Fault         | Eeprom abnormal                             |                                                                                                    |  |
| lanan            | Communiction<br>Lose | CPU to Flash abnormal                       | <ul> <li>Power off, then restart (Ref. Chapter6)</li> <li>If fault still occurs continuously and<br/>frequently, please ask help for local<br/>distributors.</li> </ul> |  |
| Warnning         |                      | CPU to Eeprom abnormal                      |                                                                                                    |  |
|                  |                      | Main CPU to auxiliary<br>abnormal           |                                                                                                    |  |
|                  |                      | Main CPU to HMI<br>abnormal                 |                                                                                                    |  |

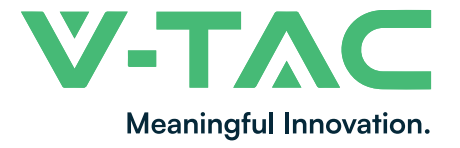

WEEE Number: 80133970

# **INSTRUCTION MANUAL** WIFI MODULE FOR SOLAR INVERTER

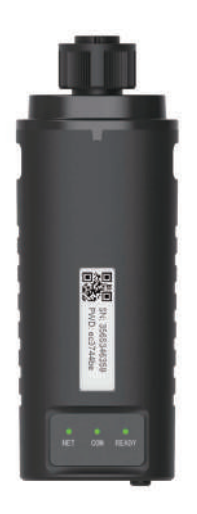

### INTRODUCTION

Thank you for selecting and buying V-TAC Product. V-TAC will serve you the best. Please read these instructions carefully & keep this user manual handy for future reference. If you have any another query, please contact our dealer or local vendor from whom you have purchased the product. They are trained and ready to serve you at the best.

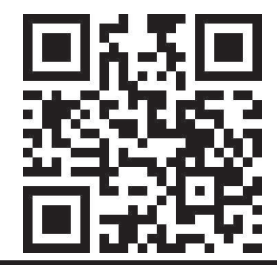

### **User Manual QR CODE**

Please scan the QR code to access the manual in multiple languages.

IN CASE OF ANY QUERY/ISSUE WITH THE PRODUCT, PLEASE REACH OUT TO US AT: SUPPORT@V-TAC.EU FOR MORE PRODUCTS RANGE, INQUIRY PLEASE CONTACT OUR DISTRIBUTOR OR NEAREST DEALERS. VTAC UK LTD. V-TAC HOUSE, Kelpatrick Road, Slough, London UK, Postcode: SL1 6BW

### WARNING

- 1. Please make sure to turn off the power before starting the installation.
- 2. Installation must be performed by a gualified electrician.

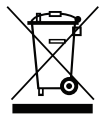

This marking indicates that this product should not be disposed of with other household wastes.

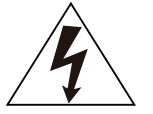

Caution, risk of electric shock.

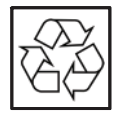

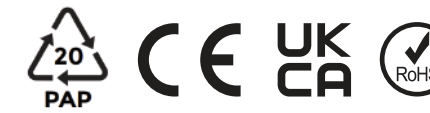

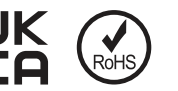

### NOTICE:

Please read this manual carefully before using products and keep it in the place where O&M providers can easily find.

Due to product upgrade and other factors, the content of this manual might change from time to time. Please take actual product as standard and get latest manual from www.vtacexports.com or sales. Unless otherwise agreed herein, this manual will only be used as guidance. Any statement, information or suggestion in this manual will not take any form of responsibility.

Without written permission, any content of this document (partly or entirely) cannot be extracted, copied or transmitted in any form by any company or individual.

### DOWNLOAD APP

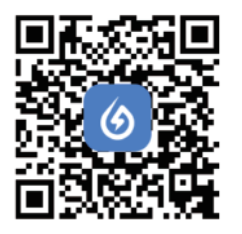

SOLARMAN Smart Energy Assistant Around You

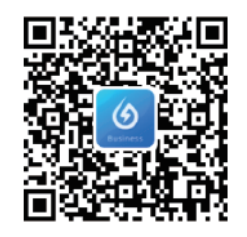

SOLARMAN Business One-Stop O&M. After Service Management Software

IOS: Search "Solarman Smart" or "Solarman Business" in Apple Store. Android: Search "Solarman Smart" or "Solarman Business" in Google Play.

### **1. WIFI MODULE INSTALLATION**

Type 1

Step1: Assemble WIFI Module to the inverter communication interface as shown in the diagram.

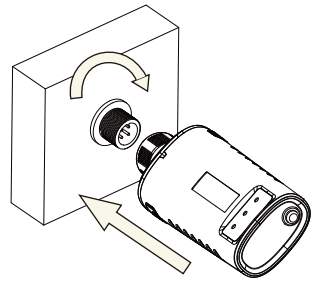

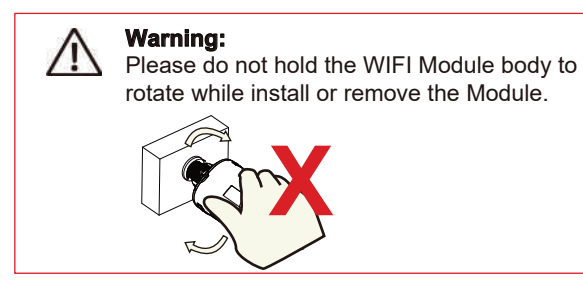

### 2. WIFI MODULE STATUS

### Check Indicator light

| Lights                          | hts Implication Status Description(All lights are single green lights.) |                                                                                                    |  |
|---------------------------------|-------------------------------------------------------------------------|----------------------------------------------------------------------------------------------------|--|
| •<br>NET                        | Communication<br>with router                                            | <ol> <li>Light off: Connection to the router failed.</li> <li>On 1s/Off 1s(Slow flash): Connection to the router succeeded.</li> <li>Light keeps on: Connection to the server succeeded.</li> <li>On 100ms/Off 100ms(Fast flash): Distributing network fast.</li> </ol> |  |
| COM Communication with inverter |                                                                         | <ol> <li>Light keeps on: WIFI Module connected to the inverter.</li> <li>Light off: Connection to the inverter failed.</li> <li>On 1s/Off 1s(Slow flash): Communicating with inverter.</li> </ol>                                                                       |  |
| READY                           | WIFI Module<br>running status                                           | 1.Light off: Running abnormally.<br>2.On 1s/Off 1s (Slow flash): Running normally.<br>3.On 100ms/Off 100ms(Fast flash): Restore factory settings.                                                                                                    |  |

The normal operation status of the WIFI Module, when router connected to the network normally:

1.Connection to the server succeeded: NET light keeps on after the WIFI Module powered on. 2.WIFI Module running normally: READY light flashes.

3.Connection to the inverter succeeded: COM light keeps on.

### ABNORMAL STATE PROCESSING

If the data on platform is abnormal when the WIFI Module is running, please check the table below and according to the status of indicator lights to complete a simple troubleshooting. If it still can not be resolved or indicator lights status do not show in the table below, please contact Customer Support.

(Note: Please using the following table query after power-on for 2mins at least.)

| NFT           | COM          | READY         |                                                                                                    |                                                                                                    |                                                                                                    |
|---------------|--------------|---------------|----------------------------------------------------------------------------------------------------|----------------------------------------------------------------------------------------------------|----------------------------------------------------------------------------------------------------|
| NET           | СОМ          | READY         | Fault Description                                                                                                    | Fault Cause                                                                                                    | Solution                                                                                                    |
| Any<br>state  | OFF          | Slow<br>flash | Communication with<br>inverter abnormal                                                                                | 1.Connection betw-<br>een WIFI Module<br>and inverter loosen.<br>2.Inverter does not<br>match with WIFI<br>Module's<br>communication rate.        | <ol> <li>Check the connection between<br/>WIFI Module and inverter. Remove<br/>the WIFI Module and install again.</li> <li>Check inverter's communication<br/>rate to see if it matches with WIFI<br/>Module's.</li> <li>Long press Reset button for 5s,<br/>reboot WIFI Module.</li> </ol> |
| OFF           | ON           | Slow<br>flash | Connection between<br>logger and router<br>abnormal                                                                    | 1.WIFI Module does<br>not have a network.<br>2.Antenna abnormal<br>3.Router WiFi signal<br>strength weak.                                         | <ol> <li>Check if the wireless network<br/>configured.</li> <li>Check the antenna, if there is any<br/>damage or loose.</li> <li>Enhance router WiFi signal<br/>strength.</li> <li>Long press Reset button for 10s,<br/>reboot WIFI Module and networking<br/>again.</li> </ol>             |
| Slow<br>flash | ON           | Slow<br>flash | Connection between<br>WIFI Module and router<br>normal, connection<br>between logger and<br>remote server<br>abnormal. | 1.Router networking<br>abnormal.<br>2.The server point WIFI<br>of Module is modified.<br>3.Network limitation,<br>server cannot be<br>connected.  | <ol> <li>Check if the router has access to<br/>the network.</li> <li>Check the router's setting, if the<br/>connection is limited.</li> <li>Contact our customer service.</li> </ol>                                                                                                    |
| OFF           | OFF          | OFF           | Power supply<br>abnormal                                                                                               | 1.Connection betw-<br>een WIFI Module &<br>inverter loosen or<br>abnormal.<br>2.Inverter power -<br>insufficient.<br>3.WIFI Module -<br>abnormal. | <ol> <li>Check the connection, remove the<br/>WIFI Module and install again.</li> <li>Check inverter output power.</li> <li>Contact our customer service.</li> </ol>                                                                                                    |
| Fast<br>flash | Any<br>state | Any<br>state  | SMARTLINK<br>networking status                                                                                         | Normal                                                                                                    | <ol> <li>Exit automatically after 5mins.</li> <li>Long press Reset button for 5s,<br/>reboot WIFI Module.</li> <li>Long press Reset button for 10s,<br/>restore factory settings.</li> </ol>                                                                                                |
| Any<br>state  | Any<br>state | Fast<br>flash | Restore<br>factory settings                                                                                            | Normal                                                                                                    | 1.Exit automatically after 1mins.<br>2.Long press Reset button for 5s,<br>reboot WIFI Module.<br>3.Long press Reset button for 10s,<br>restore factory settings.                                                                                                    |

### USAGE METHODS AND NOTICES FOR RESET BUTTON

Usage methods and key-press descriptions for Reset button

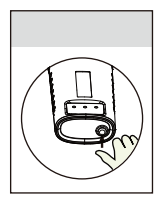

| Key-press Status Description                      |                            | Light Status                                                                     |  |  |
|---------------------------------------------------|----------------------------|----------------------------------------------------------------------------------|--|--|
| Short press 1s SMARTLINK rapid networking status. |                            | NET light flashes fast for 100ms.                                                |  |  |
| Long press 5s                                     | Rebooting the WIFI Module. | All lights are extinguished immediately.                                         |  |  |
| Long press 10s                                    | Resetting theWIFI Module.  | 1.All lights are extinguished after 4s.<br>2.READY light flashes fast for 100ms. |  |  |

### NOTICES FOR RESET BUTTON

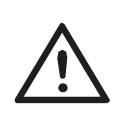

Notice: Do not remove waterproof plug.

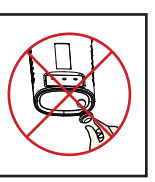

### USER MANUAL FOR SOLARMAN SMART APP

1.Registration Go to VTAC Smart HOME and register. Click "Register" and create your account here.

6 E-mail E-mail E-mail Verification Code Send Password My Plants + Plent Name plant-Commercial Plant Loc Zhwijiang yuyac -HangKong, Uhuma Time Zone Creation Date 2018-05-84 Founder Clavin System Info Plant Type al Rootten System Type All on Grid Installed Capacity (KWp) 1.8350 2 2

2.Create a Plant Click "Add Now" to create your plant. Please fill in plant basic info and other info here. 3.Add a Logger Method 1: Enter logger SN manually.

Method 2: Click the icon in the right and scan to enter logger SN You can find logger SN in the external packaging or on the logger body.

4.Network Configuration After the logger is added, please configure the network to ensure normal operation.

Go to "Plant Details"-"Device List", find the target SN and click "Networking".

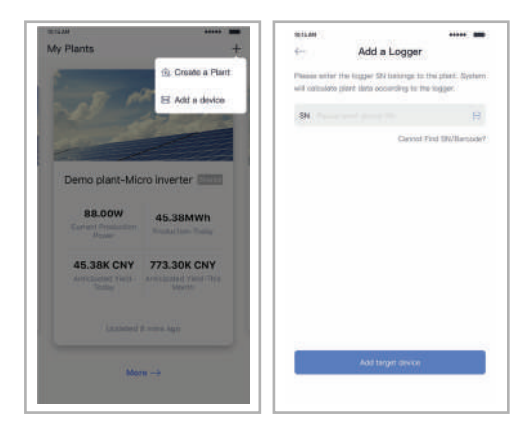

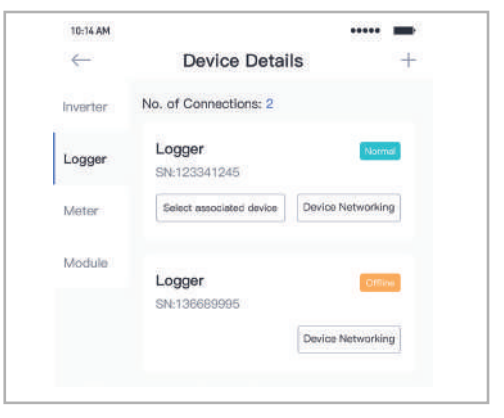

Step 1:Confirm Wi-Fi Info Please make sure your phone has connected to the right WiFi network. And click "Start".

Notice: 5G WiFi is not supported .

| 10-14-84               |                                                             | ***** ==     |  |
|------------------------|-------------------------------------------------------------|--------------|--|
| <del>(</del> -         | SN:2312423                                                  | **           |  |
| Password               |                                                             |              |  |
| App_only               | Crong                                                       | o notwork    |  |
| A *******              |                                                             |              |  |
|                        |                                                             |              |  |
|                        |                                                             |              |  |
|                        |                                                             |              |  |
| SG Poque<br>Please con | ency band is not supported,<br>each to 2 403 thequency barr | 4            |  |
| s                      | tart to configure                                           |              |  |
| Familudar              |                                                             |              |  |
| 1. Piesso mako sura    | the signal abrungth of f                                    | W-Fi is good |  |

Step 2:Connect to AP network Click "Go to connect" and find the right "AP\_XXXXX" network (XXXXX Refers to logger SN).

If the password is required, you can find the password on the logger body. Go back to VTAC Smart HOME APP, after connecting to AP network.

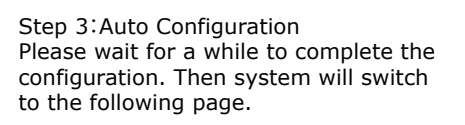

Click "Done" to check plant data. (Usually, the data will be updated in 10 mins)

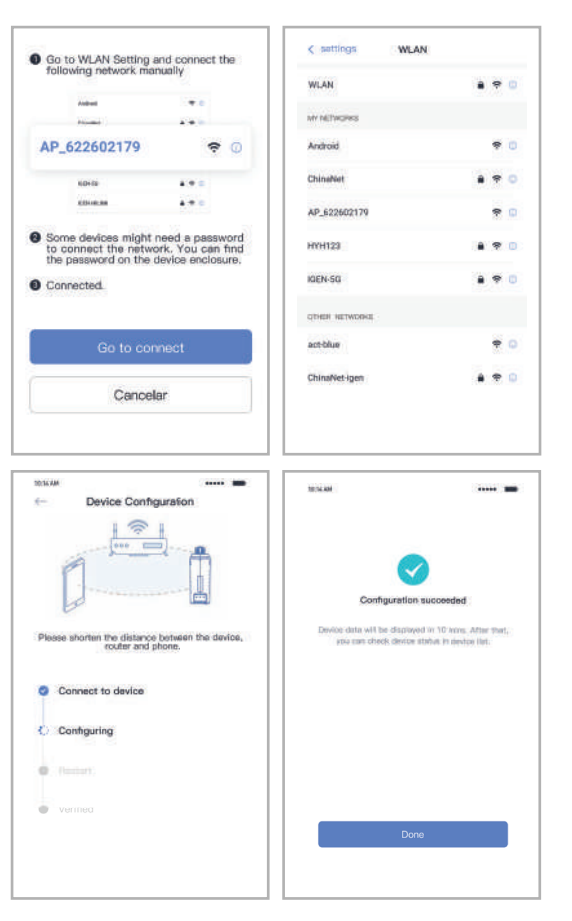

If configuration failure occurs, please check the following reason and try it again.

- (1) Make sure WLAN is ON.
- (2) Make sure WiFi is normal.
- (3) Make sure wireless router does not implement the white-black list.
- (4) Remove the special characters in Wi-Fi network.
- (5) Shorten the distance between the phone and device.
- (6) Try to connect to other Wi-Fi.

Warning:

Please make sure the WIFI Module is working properly before you leave the site. If there is anything abnormal, please do not leave the site and contact customer service: support@v-tac. eu.

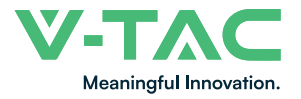

# 1. OVERVIEW

The following picture shows the assignment of the individual connection areas on the bottom of the inverter.

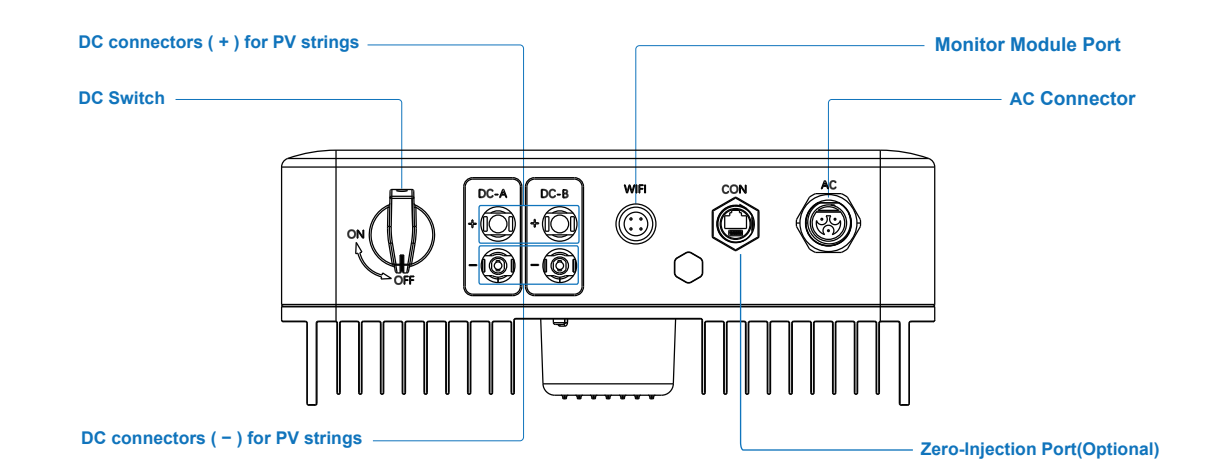

2. PACKAGE LIST

On receiving the inverter, please check to make sure the packing and all components are not missing or damaged. Please contact your dealer directly for supports if there is any damage or missing components.

Open the package, please check the packing list shown as below.

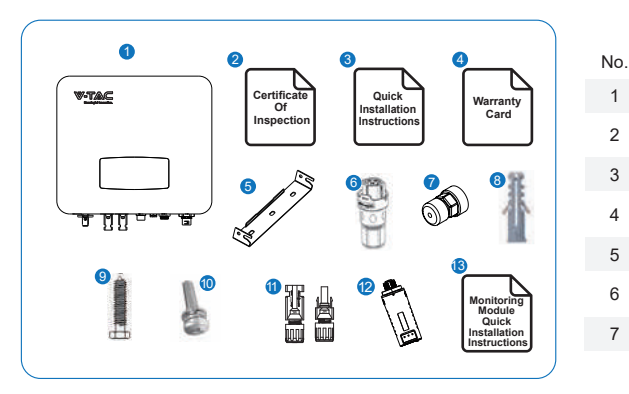

**3. NOTICE FOR PV** 

| No. | Qty | Items                           | No. | Qty | Items                             |
|-----|-----|---------------------------------|-----|-----|-----------------------------------|
| 1   | 1   | Solar inverter                  | 8   | 3   | Plastic Expansion Tube            |
| 2   | 1   | Certificate Of Inspection       | 9   | 3   | Mounting Bracket Screw            |
| 3   | 1   | Quick Installation Instructions | 10  | 1   | Security Screw                    |
| 4   | 1   | Warranty Card                   | 11  | 2   | DC Connector sets                 |
| 5   | 1   | Wall Mounting Bracket           | 12  | 1   | Monitor Module                    |
| 6   | 1   | AC Connector                    | 13  | 1   | Monitoring Module Quick Installat |

1 Zero-Injection Connector(Optional)

### tion Instructions

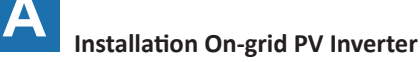

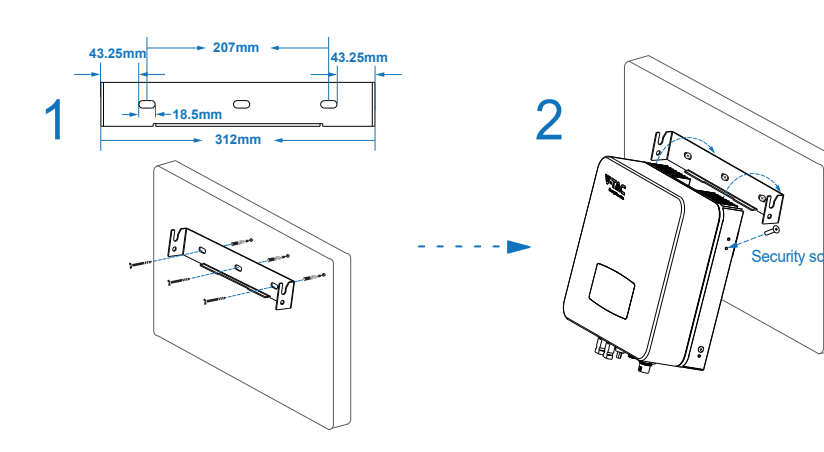

**4. QUICK INSTALLATION** 

### Please follow below picture for correct PV wiriing

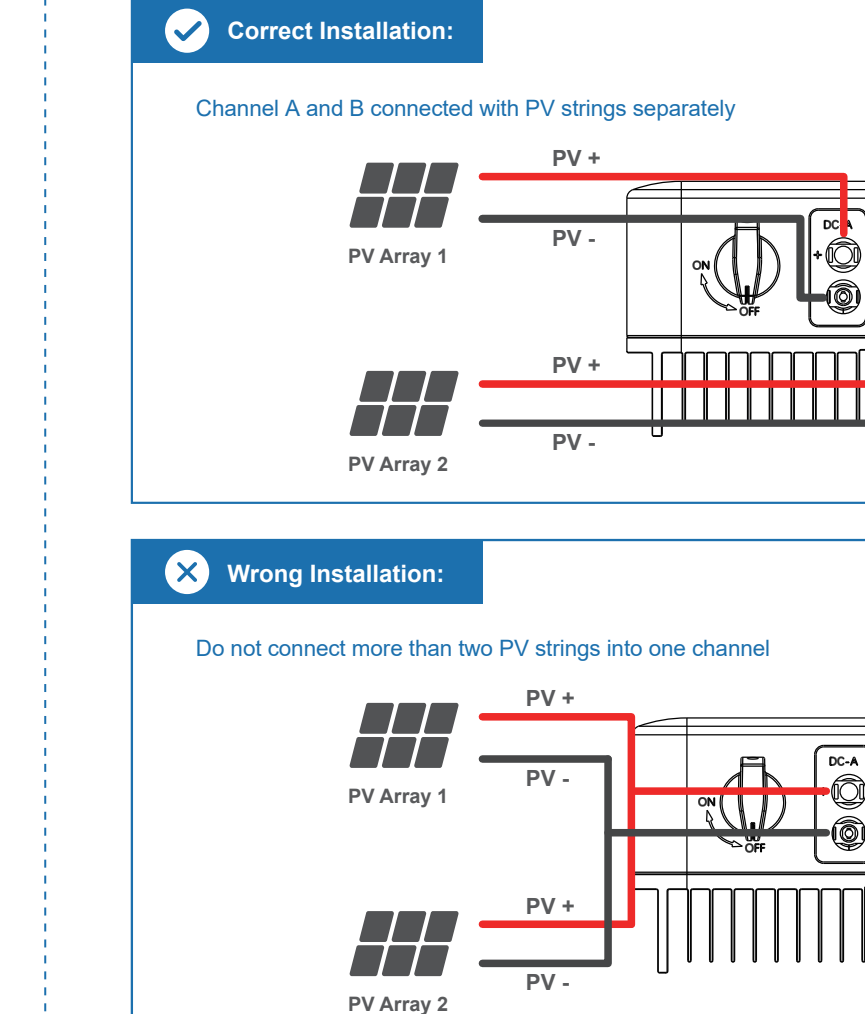

The inverter is equipped with 2 MPPT channels, and Each channel contains a PV string input. For best results, make sure each MPPT

channel connect with a PV string separately. Otherwise, the inverter will activate voltage or automatic current protection.

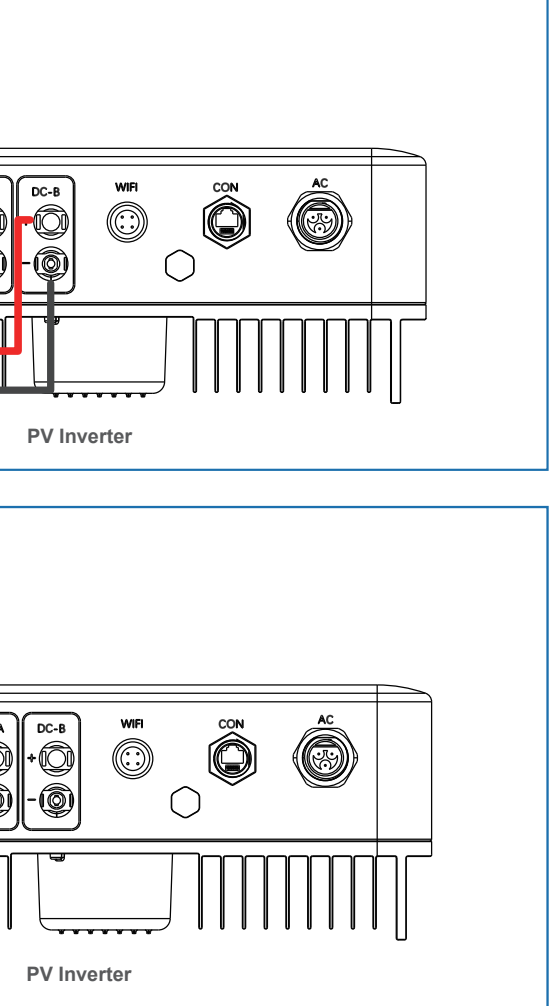

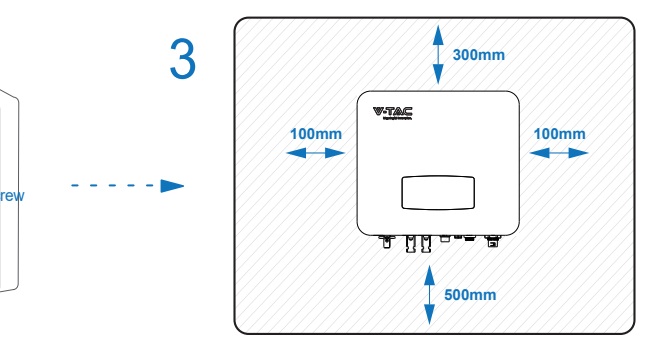

### V-TAC Meaningful Innovation.

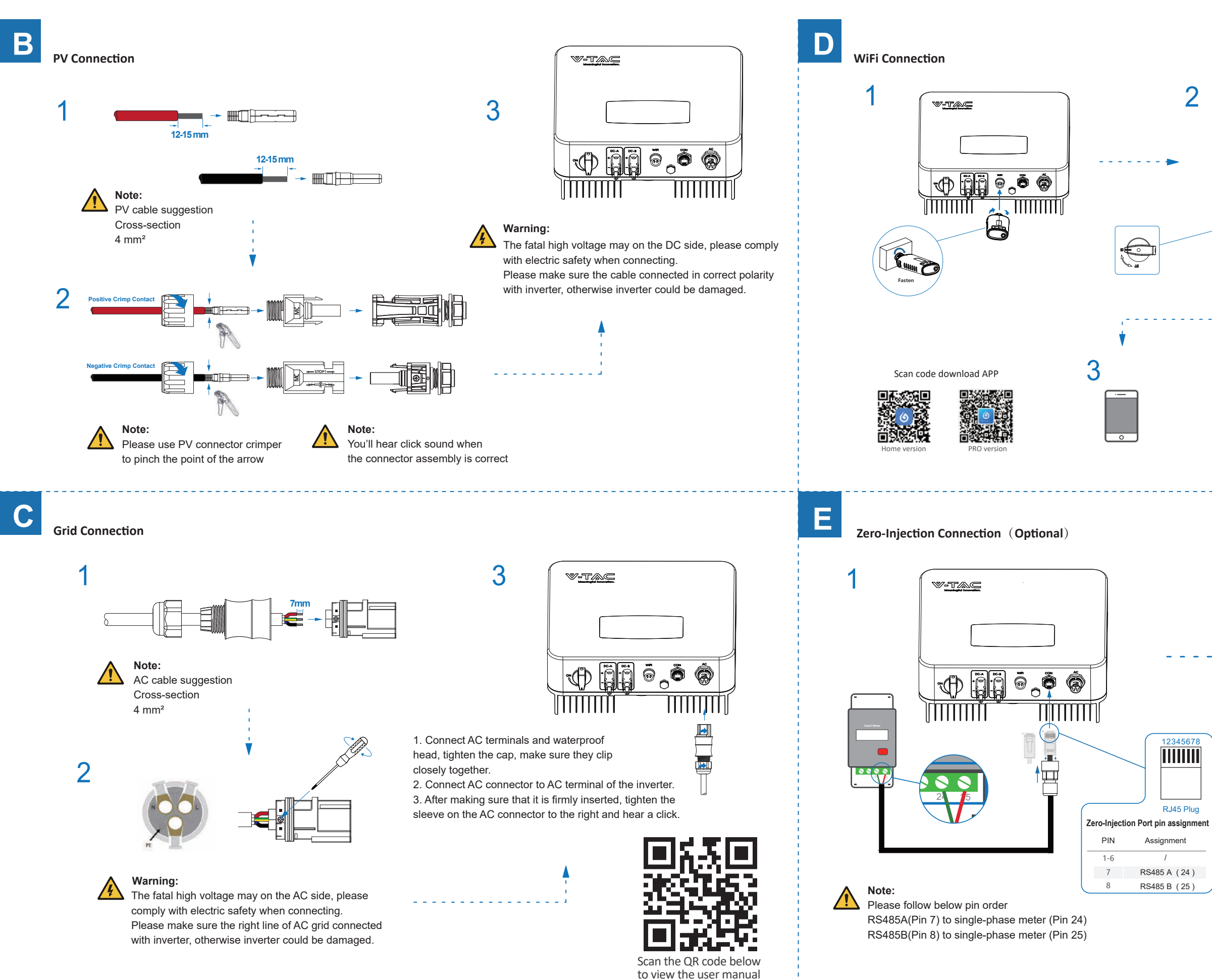

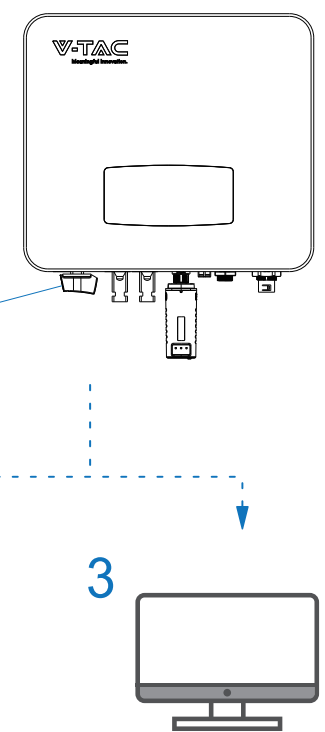

Turn on the DC switch and AC circuit breaker, wait until the LED on the monitoring module flashes.

Configure the Monitor Module, router, account registration, etc. Please check the WiFi connection manual for details.

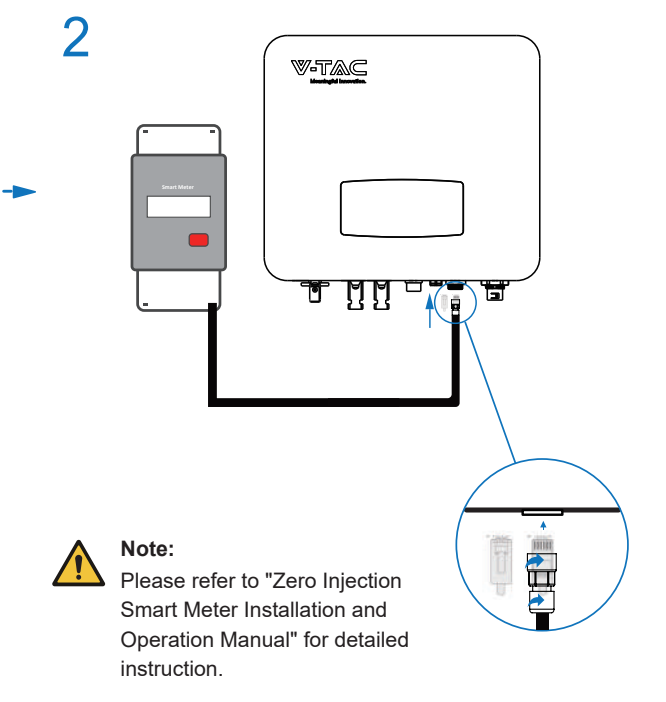